# User Manual for Online System for Approval of Mobile Tower

# Department of Information Technology & Electronics, Government of West Bengal

**GOVERNMENT OF WEST BENGAL** 

# Online system for 'Approval for Mobile Tower'

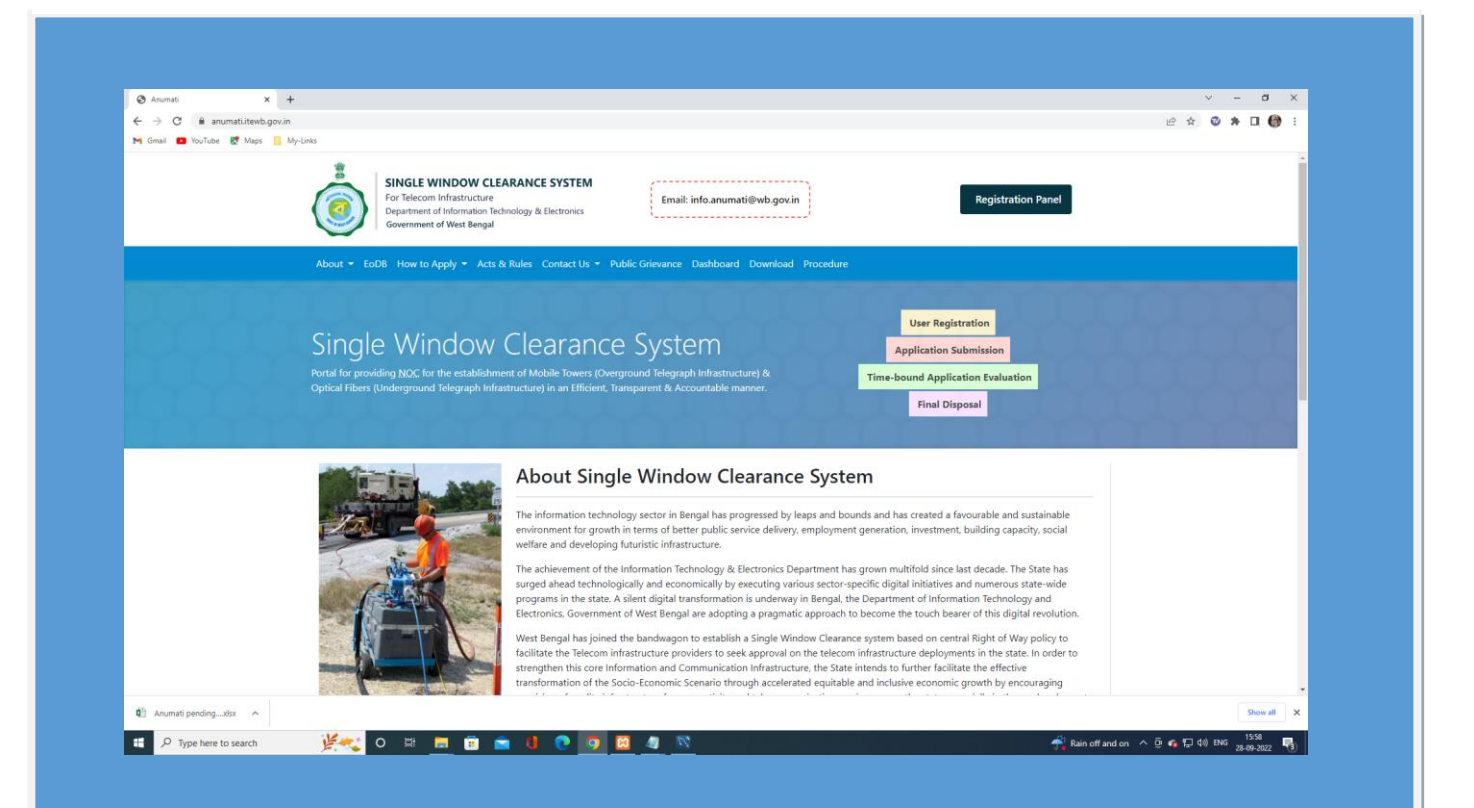

# Approval for Mobile Tower

Online application submission along with online uploading of documents

The details for How to fill the application may be seen in YouTube Video, URL:

https://www.youtube.com/watch?v=O7m87slVrFs

## **Screenshots below**

Log on to https://anumati.itewb.gov.in/

## and click on <u>'Login Panel '</u> button

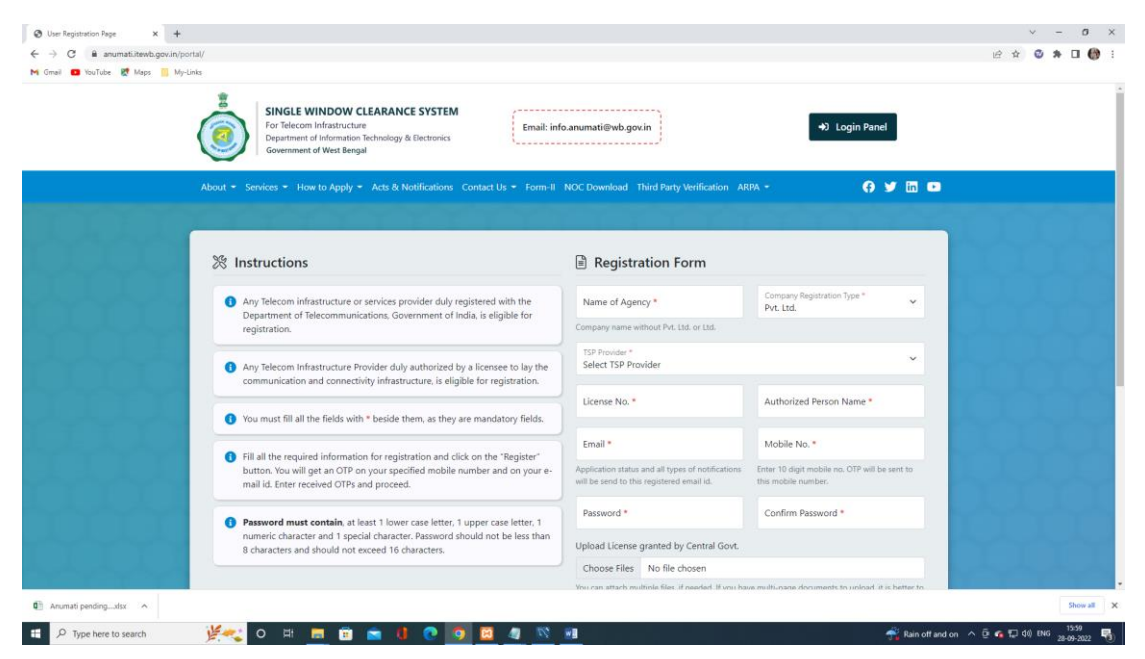

Enter Username and password also choose role as applicant and click on login.

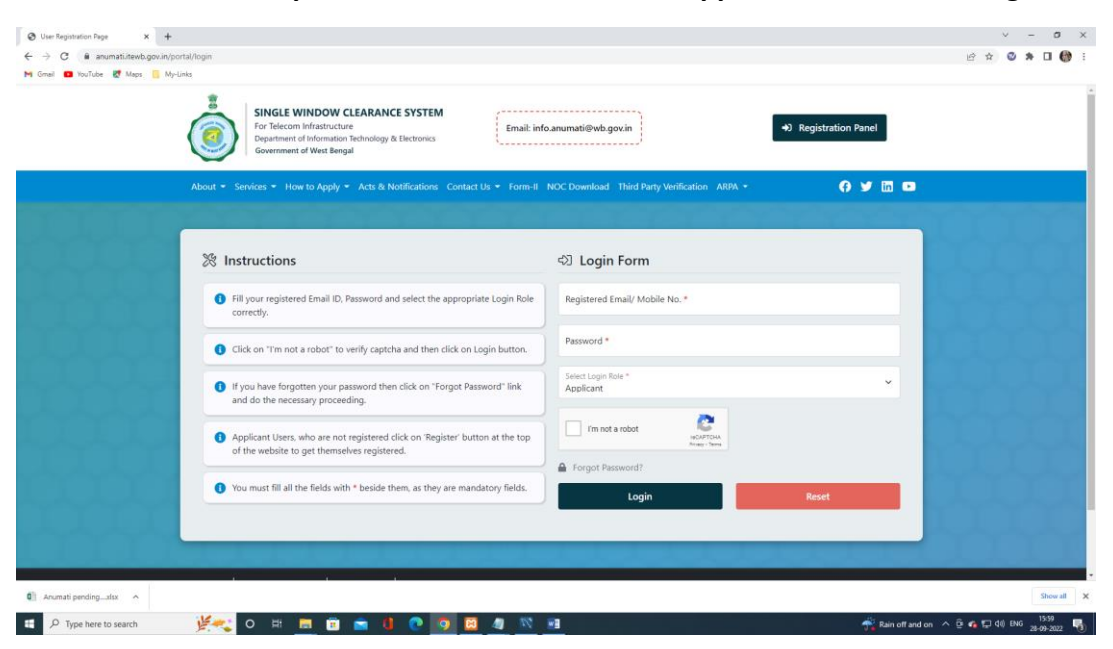

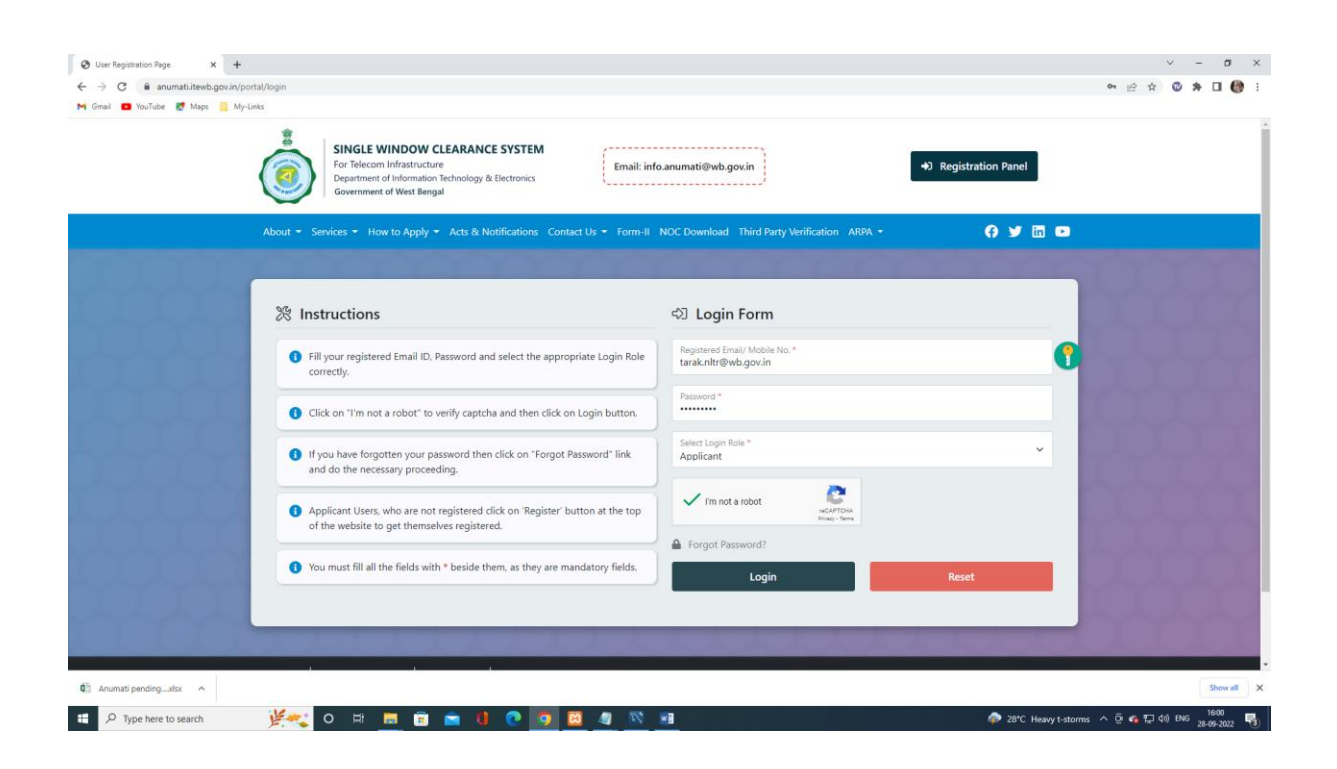

Applicants will be directed to the user dashboard. Refer to the screenshot below

| a) 🔹 YouTube <table-cell> Mays 📑 My-Links<br/>About -<br/>Hi, T<br/>Wekcome<br/>Now use<br/>The Appl<br/>submissio</table-cell> | SINGLE WINDOW CLEARANCE SYSTEM For Telecom Infrastructure Department of Information Technology & Electronics Covernment of West Bengal  Services - How to Apply - Acts & Notifications Contact Us - Form-II NOC Download Third Party Verification APP  arcak Pvt. Ltd.  To the dashbard of Right of Way Project by the State Government of West Bengal. The Single Window Platform to apply for the Issuance of NOC for Underground and Overground telegraph infrastructure with ease const are requested to upload the scanned copies of requested documents in the prescribed format and size while filling and not the Common Application Form (CAP).  | •) Logout                                                                     |     |
|----------------------------------------------------------------------------------------------------|----------------------------------------------------------------------------------------------------|-------------------------------------------------------------------------------|-----|
| About •<br>Hi, T<br>Now use<br>The Appl                                                                                         | SINGLE WINDOW CLEARANCE SYSTEM To Telecom Infrastructure Department of Information Technology & Electronics Covennent of West Bengal  Services   Ment Bengal  Third Party Verification  Contact Us   Form-II NOC Download  Third Party Verification  ARP  To the dashboard of Right of Way Project by the State Government of West Bengal  the Single Window Platform to apply for the Issuance of NOC for Underground and Overground telegraph infrastructure with ease  cants are requested to upload the scanned copies of requested documents in the prescribed format and size while filling and  no the Common Application Form (CAP).              | Logout                                                                        |     |
| About •<br>Hi, T<br>Welcome<br>Now use<br>The Appi<br>submissi                                                                  | Services • How to Apply • Acts & Notifications Contact Us • Form-II NOC Download Third Party Verification ARP<br>arak Pvt. Ltd.<br>to the dashboard of Right of Way Project by the State Government of West Bengal.<br>the Single Window Platform to apply for the issuance of NOC for Underground and Overground telegraph infrastructure with ear<br>scants are requested to upload the scanned copies of requested documents in the prescribed format and size while filling and<br>on the Common Application Form (CAP).                                                                                                    | A • () ¥ E D                                                                  |     |
| Hi, T<br>Wekcome<br>Now use<br>The Appl<br>submissi                                                                             | arak Pvt. Ltd.<br>to the dashboard of Right of Way Project by the State Government of West Bengal.<br>the Single Window Platform to apply for the issuance of NQC for Underground and Overground telegraph infrastructure with ear<br>stants are requested to upload the scanned copies of requested documents in the prescribed format and size while filling and<br>on of the Common Application Form (CAP).                                                                                                    | Related Pages                                                                 |     |
| The Appli<br>submissio                                                                                                    | cants are requested to upload the scanned copies of requested documents in the prescribed format and size while filling and<br>on of the Common Application Form (CAF).                                                                                                    | Related Pages                                                                 |     |
|                                                                                                    |                                                                                                    | N 157 26 26                                                                   |     |
| For U                                                                                                    | nderground / Overground Infrastructure (whichever applicable)                                                                                                    | View All Applications<br>Submit New Application                               |     |
| The I     PDF     No a     the I                                                                                                | NOC from the property owner for the installation, laying and/ or maintenance of the telegraph infrastructure. (File format:<br>bjection Certificate / Consent letter from building owner/ entities having rooftop rights in case of a roof-based tower or from<br>andowner in case of a ground-based tower (if applicable)                                                                                                    | Guidelines to fill the Form<br>Checklist<br>District Level Committee Helpline |     |
| Atte     Atte     (File     Copy     and     Gove     Rourt     form                                                            | ted copy of the Ownership Document- of the building/site. (File format: PDF)<br>ted copy of Lease Agreement Deed/Consent Agreement Deed, signed by the applicant and the owner of the site/building<br>format: PDF)<br>of the structural strength certificate for the building and tower/ post obtained from any authorized structural engineer<br>rof from a recognized institute or structural engineer registered or any authorized agencies from time to time by the State<br>emment (File format: PDF)<br>P Plan and Location map from any publicly available sources (scale 1:1000) showing the site with its latitude- longitude. (File<br>at PDF) |                                                                               |     |
| • The<br>• Heig                                                                                                    | be long the definition of the tower post or other above-ground including the specification of foundation<br>ht of the tower along with its elevation and capacity of tower or antenna prescribed by DoT                                                                                                    |                                                                               |     |
| iumati pendingdsx                                                                                                    |                                                                                                    |                                                                               | Sho |

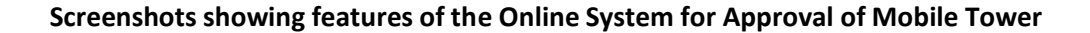

Click on <u>'Submit New Application'</u> to get the desired service

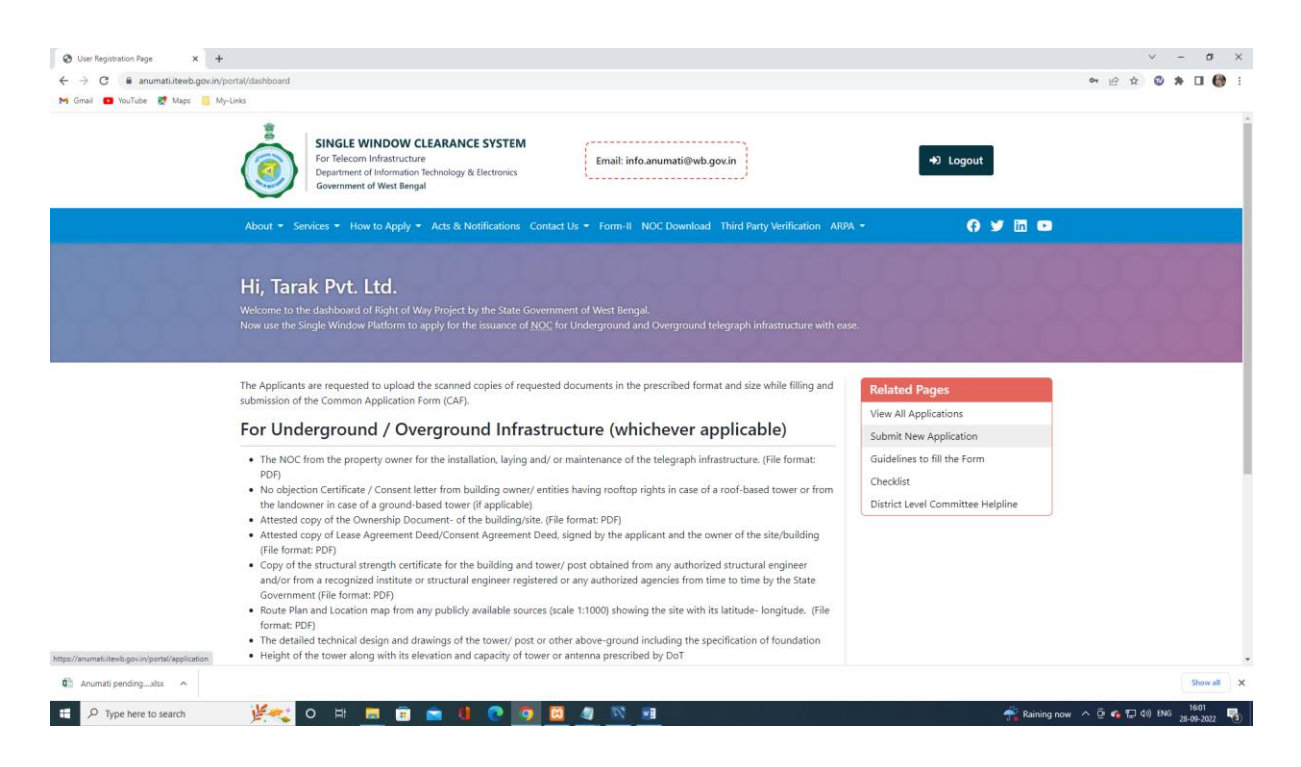

Applicants will be redirected to the common application form with the necessary details required for the application, Fill the required fields as below. Please Refer to the screenshots

| · -> C 🔒 anumati.iti<br>I Gmail 🧰 YouTube 🛃 M | teeb.gov.in/portal/application<br>Vaps 🧧 My-Links                                                                                                    |                                                                                                    | 🖻 🖈 🖸 🔮 |
|-----------------------------------------------|----------------------------------------------------------------------------------------------------|----------------------------------------------------------------------------------------------------|---------|
|                                               | SINGLE WINDOW CLEARANCE SYSTEM<br>For Telecom Infrastructure<br>Department of Information Technology & Electronics<br>Government of West Bengal                                                                                                    | ↔ Logout                                                                                                    |         |
|                                               | About • Services • How to Apply • Acts & Notifications Contact Us • Form-II NOC Download Third                                                                                                    | rd Party Verification ARPA 🔹 👩 🈏 🛅 🖪                                                                                                    |         |
|                                               | Submit New Application<br>submit new application to obtain NOC for implementing the Underground and Overground Telecom infrastructur                                                                                                    | ire.                                                                                                    | ppp     |
|                                               |                                                                                                    |                                                                                                    |         |
|                                               | Common Application Form (CAF)                                                                                                    | Related Pages                                                                                                    |         |
|                                               | Common Application Form (CAF) Please fill up the Common Application Form (CAF) below along with all mandatory documents uploads for seekin                                                                                                    | Ig Telecom View All Applications                                                                                                    |         |
|                                               | Common Application Form (CAF) Please fill up the Common Application Form (CAF) below along with all mandatory documents uploads for seekin infrastructure NOC.                                                                                                    | Related Pages           Ig Telecom         View All Applications           Submit New Application         Submit New Application                  |         |
|                                               | <ul> <li>Common Application Form (CAF)</li> <li>Please fill up the Common Application Form (CAF) below along with all mandatory documents uploads for seekin infrastructure NOC.</li> <li>Details of the Applicant / Licensee</li> </ul>                                                                                                    | Related Pages View All Applications Submit New Application Guidelines to fill the Form                                                            |         |
|                                               | Common Application Form (CAF) Please fill up the Common Application Form (CAF) below along with all mandatory documents uploads for seekin Infrastructure NOC. Common Applicant / Licensee Name of Applicant / Licensee* Tarak Pvt. Ltd.                                                                                                    | Related Pages<br>View All Applications<br>Submit New Application<br>Guidelines to fill the Form<br>Checklist<br>District Level Committee Helpline |         |
|                                               | Common Application Form (CAF) Please fill up the Common Application Form (CAF) below along with all mandatory documents uploads for seekin infrastructure NOC. Details of the Applicant / Licensee Name of Applicant / Licensee Complete Registered Postal Address with PIN*                                                                | Related Pages<br>View All Applications<br>Submit New Application<br>Guidelines to fill the Form<br>Checklist<br>District Level Committee Helpline |         |
|                                               | Common Application Form (CAF) Please fill up the Common Application Form (CAF) below along with all mandatory documents uploads for seeking infrastructure NOC. Details of the Applicant / Licensee Name of Applicant / Licensee* Tarak Prt. Ltd. Complete Registered Postal Address with PIN * Mobile No.* B240627802 Alternate Mobile No. | Related Pages View All Applications Submit New Application Guidelines to fill the Form Checklist District Level Committee Helpline                |         |
|                                               | Common Application Form (CAF) Please fill up the Common Application Form (CAF) below along with all mandatory documents uploads for seekin infrastructure NOC:  Details of the Applicant / Licensee  Name of Applicant / Licensee  Complete Registered Postal Address with PIN *  Mobile No:*  B240627802  Email D *  Landline No:          | Ing Telecom View All Applications Submit New Application Guidelines to fill the Form Checklit District Level Committee Helpline                   |         |

# Continuation of the common application form:

| Com                      | mon Application Fo                                                                                                    | orm (CAF)                 |                                    |                                   |   | Related Pages                     |  |
|--------------------------|----------------------------------------------------------------------------------------------------|---------------------------|------------------------------------|-----------------------------------|---|-----------------------------------|--|
| Please fill u            | p the Common Application Fo                                                                                                    | rm (CAF) below along with | all mandatory docum                | ents uploads for seeking Telecom  |   | View All Applications             |  |
| 9 Detaile                | Details of the Applicant / Licensee                                                                                                    |                           |                                    |                                   |   | Submit New Application            |  |
| Name of A                | oplicant / Licensee *                                                                                                    | e                         |                                    |                                   |   | Checklist                         |  |
| Tarak Pvt.               | Ltd.                                                                                                    |                           |                                    |                                   |   | District Level Committee Helpline |  |
| Complete F<br>Godrej W   | Complete Registered Fostal Address with FIN *<br>Godrej Waterside, Tower-1, 8th Floor, Unit-801, Plot No-5, Block-DP, Sec-V, Salt Lake City, Kolkata-700091 |                           |                                    |                                   | þ |                                   |  |
| Mobile No.<br>82406278   | •<br>02                                                                                                    |                           | Alternate Mobile No.<br>9985088990 |                                   |   |                                   |  |
| Email ID *<br>tarak.nltr | 9wb.gov.in                                                                                                    |                           | Landline No.<br>3324342625         |                                   |   |                                   |  |
| 🗌 Renewa                 |                                                                                                    | Old NOC Number            |                                    | Old NOC Expiry Date<br>dd-mm-yyyy |   |                                   |  |
| ※ Details                | of the Proposed Work                                                                                                    |                           |                                    |                                   |   |                                   |  |
| Application              | Type *<br>on of Tower (Telecom/Mobile)                                                                                                    | Laying of OFC             | Infrastructure Type *              | Overground                        |   |                                   |  |
| Specific N               | ame & Nature of Work *                                                                                                    |                           | Application Type *                 |                                   | ÷ |                                   |  |

# Continuation of the common application form:

| tourube K Maps | My-Links                                                                               |                                                                                              |                                   |  |
|----------------|----------------------------------------------------------------------------------------|----------------------------------------------------------------------------------------------|-----------------------------------|--|
|                |                                                                                        |                                                                                              |                                   |  |
|                | 🎘 Details of the Proposed Work                                                         |                                                                                              | Related Pages                     |  |
|                | Application Type *                                                                     | Infrastructure Type *                                                                        | View All Applications             |  |
|                | <ul> <li>Installation of Tower (Telecom/Mobile)          Laying of OFC     </li> </ul> | O Underground O Verground                                                                    | Submit New Application            |  |
|                | Specific Name & Nature of Work *                                                       | Complete Site Address *                                                                      | Checklist                         |  |
|                | Laskarhati RTT site                                                                    | Debasish Mondal<br>Vill-Kanagarh, PO-Bandel, PS-Chinsurah, Hooghly, 712123<br>Ph: 9836329439 | District Level Committee Helpline |  |
|                | Character Limit: 400. Character Left: 380                                              | Character Limit: 600. Character Left: 517                                                    | _10                               |  |
|                | Area of Land or Roof-top *                                                             | Application Type *                                                                           |                                   |  |
|                | 2.8 Sq. Mt.                                                                            | RFT                                                                                          |                                   |  |
|                | Details of the Property                                                                | Property Region Type *                                                                       |                                   |  |
|                | Private Property     Public Property                                                   | Rural Urban                                                                                  |                                   |  |
|                |                                                                                        |                                                                                              |                                   |  |
|                | District *<br>North 24 Parganas                                                        | Block *<br>Rajarhat (CDB)                                                                    | ·                                 |  |
|                | Police Station * CRajarhat                                                             |                                                                                              |                                   |  |
|                | Consent given by Land/Building owner? (Mandatory for private<br>O Yes O No             | property only)                                                                               |                                   |  |
|                |                                                                                        |                                                                                              |                                   |  |
|                | Name and Address of the Owner of the Land or Building with                             | Contact No. *                                                                                |                                   |  |

| → C  anumati.itev     | wb.gov.in/portal/application                                                                                              |                      |                                                                                                    |                     |                                   | ピ ☆ | * 🕲 | •     |
|-----------------------|----------------------------------------------------------------------------------------------------|----------------------|----------------------------------------------------------------------------------------------------|---------------------|-----------------------------------|-----|-----|-------|
| imail 💶 YouTube 🛃 Mag | ps 🧧 My-Links                                                                                                    |                      |                                                                                                    |                     |                                   |     |     |       |
|                       | Consent given by Land/Building owner? (Mandate                                                                            | ory for private pro  | operty only)                                                                                                    |                     |                                   |     |     |       |
|                       | O Yes 🔘 No                                                                                                    |                      |                                                                                                    | Related Pages       |                                   |     |     |       |
|                       | Name and Address of the Owner of the Land or Building                                                                     | with Contact No. *   |                                                                                                    |                     | View All Applications             |     |     |       |
|                       | Kedar Rai S/O-Samshardhoj Rai, Thakur Panchar                                                                             | nd Road,Esabela      | School,Word No 42,Jalpaiguri,734008                                                                                          |                     | Submit New Application            |     |     |       |
|                       |                                                                                                    |                      |                                                                                                    |                     | Guidelines to fill the Form       |     |     |       |
|                       |                                                                                                    |                      |                                                                                                    |                     | Checklist                         |     |     |       |
|                       |                                                                                                    |                      |                                                                                                    | li                  | District Level Committee Helpline |     |     |       |
|                       | unaracter Limit: 600. Character Left: 501                                                                                 |                      |                                                                                                    |                     |                                   |     |     |       |
|                       | Land Owner Contact No.*                                                                                                   |                      |                                                                                                    |                     |                                   |     |     |       |
|                       |                                                                                                    |                      |                                                                                                    |                     |                                   |     |     |       |
|                       | 9851585150                                                                                                    |                      |                                                                                                    |                     |                                   |     |     |       |
|                       | 蠡 Other Information                                                                                                    |                      |                                                                                                    |                     |                                   |     |     |       |
|                       | Entire time Duration for execution of the work *                                                                          |                      | Entire restoration work to be completed within [ Acco<br>telecom guidelines Para 6.(b)(3)(iv) ] *                            | rding to            |                                   |     |     |       |
|                       | 45                                                                                                    | Days                 | 52                                                                                                    | Days                |                                   |     |     |       |
|                       | Specific measures taken to mitigate Public Inconvenien<br>All required measures have been taken to mitig<br>Inconvenience | e *<br>ate Public    | Any other relevant matter (in the opinion of the Licensee) $\mathbf{NA}$                                                     |                     |                                   |     |     |       |
|                       | Character Limit: 600. Character Left: 530                                                                                 | h                    | Character Limit: 600. Character Left: 598                                                                                    |                     |                                   |     |     |       |
|                       |                                                                                                    |                      | If you have any other relevant matter to disclose, connected<br>relative to the work proposed to be undertaken, mention that | with or<br>t above. |                                   |     |     |       |
|                       | Approximate amount of money (in INR) to be spe<br>erstwhile state •                                                       | nt by the applica    | nt for the restoration work to bring back the work-site to                                                                   | o its               |                                   |     |     |       |
|                       | Approximate amount of money (in INR) to be spent by t<br>2000nile state*                                                  | he applicant for the | restoration work to bring back the work-site to its                                                                          |                     |                                   |     |     |       |
|                       |                                                                                                    |                      |                                                                                                    |                     |                                   |     |     | Chaur |

Continuation of the common application form:

# Continuation of the common application form: Attached the documents

| and Statute Marr        | Mary previous approximent                                                                                                    |                                                                                         |                                                                                      |                                                                           |                                   |     |
|-------------------------|----------------------------------------------------------------------------------------------------|-----------------------------------------------------------------------------------------|--------------------------------------------------------------------------------------|---------------------------------------------------------------------------|-----------------------------------|-----|
| anan 🖬 tourabe 💽 maps 🧧 | Pull ID                                                                                                    |                                                                                         |                                                                                      |                                                                           |                                   |     |
|                         | Upload Documents                                                                                                    |                                                                                         |                                                                                      | Related Pages                                                             |                                   |     |
|                         | Applicant / Licensee's License / Registrati                                                                                           | ion Certificate granted by                                                              | Central Govt.                                                                        |                                                                           | View All Applications             |     |
|                         | sample 2020-12-30t1156470000-249                                                                                                    | 2.pdf                                                                                   |                                                                                      |                                                                           | Submit New Application            |     |
|                         | NOC given by the Land / Building Owner                                                                                                | •                                                                                       | Guidelines to fill the Form                                                          |                                                                           |                                   |     |
|                         | Choose File IN-3123319_LL NOC.pdf                                                                                                    | ŕ)                                                                                      |                                                                                      |                                                                           | Checklist                         |     |
|                         | Allowed File Types: .pdf                                                                                                    |                                                                                         |                                                                                      |                                                                           | District Level Committee Helpline |     |
|                         | Signed Deed with Land / Building Owner                                                                                                |                                                                                         |                                                                                      |                                                                           |                                   |     |
|                         | Choose File IN-3123319_Lat Long.pd                                                                                                    | lf                                                                                      |                                                                                      |                                                                           |                                   |     |
|                         | Allowed File Types: .pdf                                                                                                    |                                                                                         |                                                                                      |                                                                           |                                   |     |
|                         | Location Map from any publicly available                                                                                              | source (Scale 1:1000) sho                                                               | wing the site with it's Latitude 8                                                   | k Longitude *                                                             |                                   |     |
|                         | Choose File IN-3123319_Lat Long.pd                                                                                                    | lf                                                                                      |                                                                                      |                                                                           |                                   |     |
|                         | Allowed File Types: .pdf, .jpgpng                                                                                                    |                                                                                         |                                                                                      |                                                                           |                                   |     |
|                         | 21.784083 Latitude* 87.778383 Longitude                                                                                               |                                                                                         |                                                                                      |                                                                           |                                   |     |
|                         | The detailed technical design and drawin foundation *                                                                                 | g of tower / post or othe                                                               | above ground infrastructure inc                                                      | cluding the specification of                                              |                                   |     |
|                         | Choose File IN-3123319_Drawing.pd                                                                                                    | If                                                                                      |                                                                                      |                                                                           |                                   |     |
|                         | Allowed File Types: .pdf, .jpgpng                                                                                                    |                                                                                         |                                                                                      |                                                                           |                                   |     |
|                         | Underwriting to take care of any loss or in<br>applicant shall take special precaution for<br>there from) [Should be givin in company | njury due to accident cau<br>r fire safety, lightning and<br>letterhead with seal and s | sed by the tower (including a de<br>he shall be solely responsible fo<br>ignature] * | claration to the effect that the<br>or any civil or criminal case arising |                                   |     |
|                         | Choose File IN-3123319_LL NOC.pdf                                                                                                    | F.                                                                                      |                                                                                      |                                                                           |                                   |     |
|                         | Allowed File Types: .pdf                                                                                                    |                                                                                         |                                                                                      |                                                                           |                                   |     |
|                         | For Forest / Protected Areas, the copy of                                                                                             | NQC from State Environm                                                                 | nent & Forest Department (if app                                                     | olicable)                                                                 |                                   |     |
|                         | Choose File IN-3123319_Drawing.pd                                                                                                    | If                                                                                      |                                                                                      |                                                                           |                                   |     |
|                         | Allowed File Types: .pdf                                                                                                    |                                                                                         |                                                                                      |                                                                           |                                   |     |
|                         |                                                                                                    | 11 at                                                                                   | a a prostant and a second                                                            | A 10 10 1 11 11 11 11 11 11 1                                             |                                   |     |
| numati pendingxlsx      |                                                                                                    |                                                                                         |                                                                                      |                                                                           |                                   | Sho |

#### Continuation of the common application form: Attached the documents

| User Registration Page X   | 😯 Inbox X   +                                                                                                    |                                   | · - 0       |
|----------------------------|----------------------------------------------------------------------------------------------------|-----------------------------------|-------------|
| → C  anumati.itewb.gov.i   | in/portal/application                                                                                                    |                                   | 🕑 🖈 🔮 🖈 🖬 🧲 |
| 🕯 Gmail 💶 YouTube 🔣 Maps 📒 | My-Links                                                                                                    |                                   |             |
|                            | Choose File IN-3123319_Drawing.pdf                                                                                                    | Related Pager                     |             |
|                            | Allowed File Types: .pdf                                                                                                    | Related Pages                     |             |
|                            | Signed project report with details of installation of all items / machineries / fitting with description of all dimensions / length / height /                                                                                                    | View All Applications             |             |
|                            | wt. / voi. technical specification with technical vetting from competent authority *                                                                                                    | Submit New Application            |             |
|                            | Choose Files IN-3123319_Drawing.pdf                                                                                                    | Guidelines to fill the Form       |             |
|                            | You can attach multiple files. Allowed File Types: .pdf                                                                                                    | Checklist                         |             |
|                            | Structural Stability Certificate / STR [ for RTT/GBT ]*                                                                                                    | District Level Committee Helpline |             |
|                            | Choose File IN-3123319_SACFApdf                                                                                                    |                                   |             |
|                            | Allowed File Types: .pdf                                                                                                    |                                   |             |
|                            | Signed MQC, issued by the Fire & Emergency Department (in case of high rise buildings where fire clearance is mandatory)                                                                                                    |                                   |             |
|                            | Choose File IN-3123319_Lat Long.pdf                                                                                                    |                                   |             |
|                            | Allowed File Types: .pdf                                                                                                    |                                   |             |
|                            | SACFA Clearance Certificate / SACFA application for the said location submitted to WPC wing of DoT with Registration Number as WPC<br>acknowledgement *                                                                                                    |                                   |             |
|                            | Choose File IN-3123319_SACFApdf                                                                                                    |                                   |             |
|                            | Allowed File Types: .pdf                                                                                                    |                                   |             |
|                            | Acknowledgement receipt issued by TERM Cell on the basis of the self-certificate submitted by Licensee in respect of Mobile / Base<br>Transceiver Station (BTS) establishing / certifying that all General Public Areas around the tower shall be within safe Electro Magnetic<br>Radiation (DRK) exposure limit as per peak measurement after the antennas stars radiating |                                   |             |
|                            | Choose File IN-3123319_Lat Long.pdf                                                                                                    |                                   |             |
|                            | Allowed File Types: .pdf                                                                                                    |                                   |             |
|                            | Adequate bank guarantee ( for OFC ) / Owner's consent letter (for BTS) to indemnify the restoration work, Self-assessed and self-<br>certified by the applicant. •                                                                                                    |                                   |             |
|                            | Choose Files Letter for Restoration & Bank Guarantee.pdf                                                                                                    |                                   |             |
|                            | You can attach multiple files. Allowed File Types: .pdfjpg                                                                                                    |                                   |             |
|                            | Any Other Documents                                                                                                    |                                   |             |
|                            | Choose Files No file chosen                                                                                                    |                                   |             |
| 🖹 Anumati pendingxlsx 🧄    |                                                                                                    |                                   | Show all    |
| 0.5                        |                                                                                                    |                                   | 17:26       |

## Once uploaded, all <u>'Document successfully iploaded</u>, applicant needs to click on <u>the</u> <u>Declaration checkbox</u> on the bottom left of the application page before proceeding to <u>'Submit' button</u>, as mentioned in the preceding screenshots below

| → C                      | /portal/application                                                                                                    |                                                                                                    |                                   | 🖻 🛧 🔮 🗯 🖬 🌐 |
|--------------------------|----------------------------------------------------------------------------------------------------|----------------------------------------------------------------------------------------------------|-----------------------------------|-------------|
| Gmail 💶 YouTube 🛃 Maps 📒 | My-Links                                                                                                    |                                                                                                    |                                   |             |
|                          | Choose File IN-3123319_SACFApdf                                                                                                    |                                                                                                    |                                   |             |
|                          | Allowed File Types: .pdf                                                                                                    |                                                                                                    | Related Pages                     |             |
|                          | Acknowledgement receipt issued by TERM Cell on the basis of the self-certificate submitted by Lice                                                                                                    | nsee in respect of Mobile / Base                                                                                                    | View All Applications             |             |
|                          | Radiation (EMR) exposure limit as per peak measurement after the antennas stars radiating                                                                                                    | ii be within sale Electro Magnetic                                                                                                    | Submit New Application            |             |
|                          | Choose File IN-3123319_Lat Long.pdf                                                                                                    |                                                                                                    | Guidelines to fill the Form       |             |
|                          | Allowed File Types: .pdf                                                                                                    |                                                                                                    | Checklist                         |             |
|                          | Adequate bank guarantee ( for OFC ) / Owner's consent letter (for BTS) to indemnify the restoration<br>certified by the applicant. *                                                                                                    | work, Self-assessed and self-                                                                                                    | District Level Committee Helpline |             |
|                          | Choose Files Letter for Restoration & Bank Guarantee.pdf                                                                                                    |                                                                                                    |                                   |             |
|                          | You can attach multiple files. Allowed File Types: .pdf, .jpg                                                                                                    |                                                                                                    |                                   |             |
|                          | Any Other Documents                                                                                                    |                                                                                                    |                                   |             |
|                          | Choose Files No file chosen                                                                                                    |                                                                                                    |                                   |             |
|                          | You can attach multiple files. Allowed File Types: .pdf, .jpg                                                                                                    |                                                                                                    |                                   |             |
|                          | certify that the upromation I am about to provide is true and computer to not east of my knowled declaration statement is subject to review and weightation and my such information is found to be for may be initiated against me and/or the company I am representing which may lead to termination competent authority along with cancellation of my application ab-initio. I furthermore declare the the vencily of information provided hereinbefore lies on me and the company that I represent. | age. I am aware that this set<br>ilse, adequate legal proceedings<br>n of telecom license issued by<br>it onus of responsibility to prove |                                   |             |
|                          | Submit Application & Make Payment                                                                                                    | Reset                                                                                                    |                                   |             |
|                          | Disclaimer   Terms & Conditions   Privacy Policy   Copyright Policy                                                                                                    |                                                                                                    |                                   |             |
|                          | Best viewed on latest Chrome 85+ / Firefox 81+ / Edge 85+.<br>This is the efficial Web Portal of Right of Way - 1 R Electronics Department. West Bengal.<br>Content on this Web Portal is published and managed by IT & Electronics Department. West Bengal.                                                                                                    | Designe                                                                                                    | d & Developed by SNLTR            |             |
| Anumati pendingxlsx      |                                                                                                    |                                                                                                    |                                   | Show a      |
|                          |                                                                                                    |                                                                                                    |                                   |             |

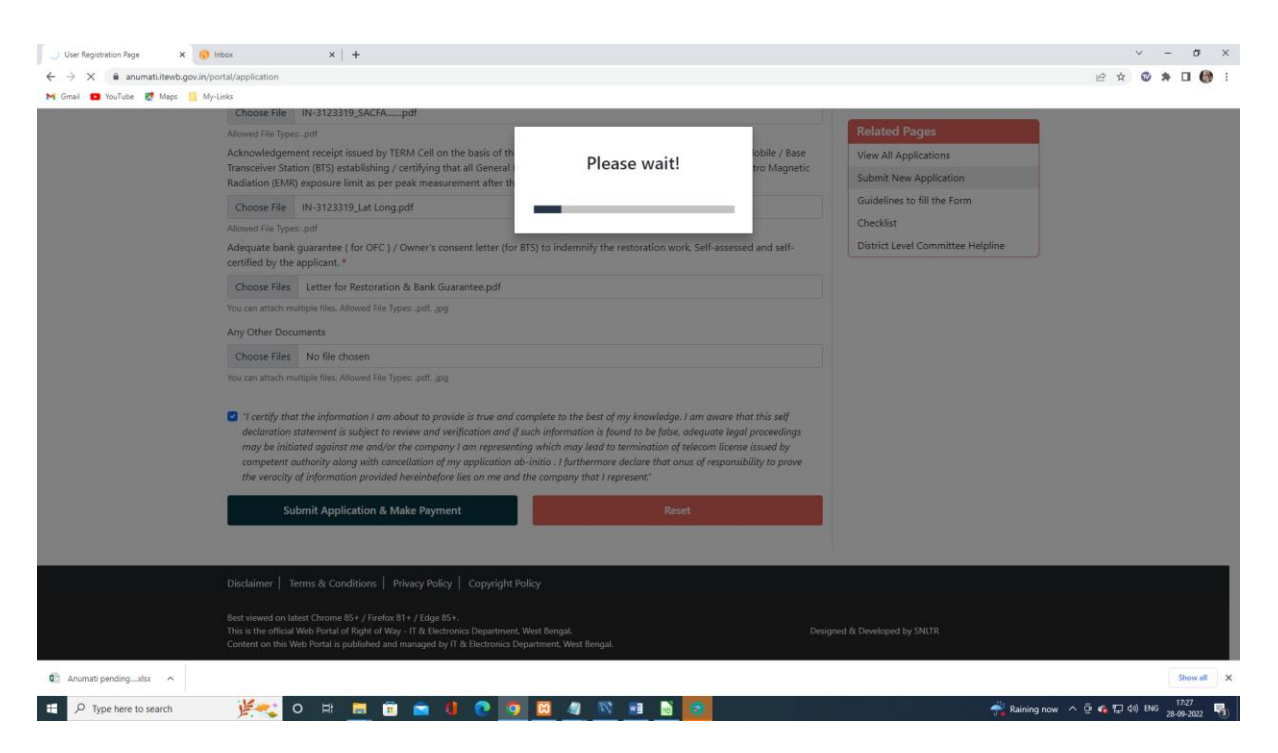

Once done, applicant needs to go to the user dashboard and check the status that the application is submitted successfully. Now click the CAF for payment.

| ↓ User Registration Page     ×     ♀       ←     →     ×     ● anumati.itewb.gov.in/; | perturbation is the second second sec | v – σ ×<br>@★ © ★ □ () :                                 |
|---------------------------------------------------------------------------------------|----------------------------------------------------------------------------------------------------|----------------------------------------------------------|
| M Grael 😡 YouTube 😢 Maps 🦲 My                                                         | Hi, Tarak<br>Hi, Tarak<br>Take a look at all the applications submitted by your in the Right of Way Project by the State Government of West Bengal.                                                                                                    | and a                                                    |
|                                                                                       | Take a look at all the applications you have submitted via this portal. Here you will find the list of all applications that has been<br>submitted by your in the RoW portal along with the CAF reference number, application type and application status. If you are looking<br>for any specific application, you can also search by CAF reference no.                                                                                                    |                                                          |
|                                                                                       | Search your Applications by CAF no.       Checklist         CAF Reference No.       Enter CAF Reference No.    Search Application NOC Download                                                                                                    |                                                          |
|                                                                                       | #         CAF Reference No.         Application Type         Application<br>Date         Application Status         Block/Municipality/PWD           1         1690025118427239         Installation of Tower<br>(Telecon/Meblie)         27 Jan, 2021         In Progress<br>In Progress         bidhannagar municipal-corporation-<br>(bmc)                                                                                                    |                                                          |
|                                                                                       | 2 1745214498153476 Installation of Tower 28 Sep. 2022 Previolenally Rajarbat (CDB) (Telecon/Mebble)                                                                                                    |                                                          |
|                                                                                       | Disclaimer   Terms & Conditions   Privacy Policy   Copyright Policy Best viewed on latest Chrome 85 + / Firefox 81 + / Edge 85 +. This is the difficult Web Portal is Polyd of Way - If & Electronics Department, West Bengal. Content on this Web Portal is published and managed by IT & Bectronics Department, West Bengal.                                                                                                    |                                                          |
| Anumati pendingxlsx                                                                   | 🔆 👯 O 🖾 📠 💼 😢 🕐 📴 🚨 🥒 📉 🖬 🗎 🔯                                                                                                    | Show all X<br>g now ^ 현 속 및 40 ENG 1727<br>28-09-2022 10 |

# **Online Payment**

Payment confirmation window will appear, Click on the <u>'Pay Now'</u> option.

| Cl. A several land                                                                                                    | in /nortal /applicationsignu/1745214409152476                                                                                                    |                                                                                                    | 10 A A -                                                                                                    |
|----------------------------------------------------------------------------------------------------|----------------------------------------------------------------------------------------------------|----------------------------------------------------------------------------------------------------|----------------------------------------------------------------------------------------------------|
| anumati.itewb.gov.                                                                                                    | In/portal/applicationview/1745214498153476                                                                                                    |                                                                                                    | E ¥ 🛛 🛪 🛛                                                                                                    |
| 🖬 touruoe 📉 Maps 📙                                                                                                    | letter-tor-restoration-bank-guarantee 2022-09-28t1/2/230530-4878.pdt                                                                                                    |                                                                                                    |                                                                                                    |
|                                                                                                    |                                                                                                    | Related Pages                                                                                                    |                                                                                                    |
|                                                                                                    | 🕑 "I certify that the information I am about to provide is true and complete to the best of my knowledge. I am aware that this self                                                                                                    | View All Applications                                                                                                    |                                                                                                    |
|                                                                                                    | declaration statement is subject to review and verification and if such information is found to be false, adequate legal proceedings may be initiated against me and/or the company Lam representing which may lead to termination of telecom license issued by                                                                                                    | Submit New Application                                                                                                    |                                                                                                    |
|                                                                                                    | competent authority along with cancellation of my application ab-initio. I furthermore declare that onus of responsibility to prove                                                                                                    | Guidelines to fill the Form                                                                                                    |                                                                                                    |
|                                                                                                    | the veracity of information provided hereinbefore lies on me and the company that I represent."                                                                                                    | Chacklist                                                                                                    |                                                                                                    |
|                                                                                                    | 窟 Payments                                                                                                    | District Local Committee Undeline                                                                                                    |                                                                                                    |
|                                                                                                    | Transaction History                                                                                                    | District Level Committee Helpline                                                                                                    |                                                                                                    |
|                                                                                                    | Transaction History                                                                                                    |                                                                                                    |                                                                                                    |
|                                                                                                    | Date Txn Id Amount                                                                                                    |                                                                                                    |                                                                                                    |
|                                                                                                    | No Transactions to show                                                                                                    |                                                                                                    |                                                                                                    |
|                                                                                                    |                                                                                                    |                                                                                                    |                                                                                                    |
|                                                                                                    | Application Charges Paid Till Now - Rs. 0/-                                                                                                    |                                                                                                    |                                                                                                    |
|                                                                                                    | Enter the amount you want to pay on the below text box and click on "Pay Now"                                                                                                    |                                                                                                    |                                                                                                    |
|                                                                                                    | 10000 C Pay Now                                                                                                    |                                                                                                    |                                                                                                    |
|                                                                                                    |                                                                                                    |                                                                                                    |                                                                                                    |
|                                                                                                    | Comments                                                                                                    |                                                                                                    |                                                                                                    |
|                                                                                                    |                                                                                                    |                                                                                                    |                                                                                                    |
|                                                                                                    |                                                                                                    |                                                                                                    |                                                                                                    |
|                                                                                                    | Disclaimer   Terms & Conditions   Privacy Policy   Copyright Policy                                                                                                    |                                                                                                    |                                                                                                    |
|                                                                                                    |                                                                                                    |                                                                                                    |                                                                                                    |
|                                                                                                    | Best viewed on latest Chrome 85+ / Firefox 81+ / Edge 85+.<br>This is the efficiel Web Parts of Pinbs of Max. IT is Electronics Department West Benned Dec                                                                                                    | inned & Dauslaned by CNITP                                                                                                    |                                                                                                    |
|                                                                                                    | Content on this Web Portal is published and managed by IT & Electronics Department, West Bengal.                                                                                                    | igned of betallight by bitch                                                                                                    |                                                                                                    |
|                                                                                                    |                                                                                                    |                                                                                                    |                                                                                                    |
| ti pendingxlsx                                                                                                    |                                                                                                    |                                                                                                    | Sho                                                                                                    |
| Type here to search                                                                                                    | 💯 🛫 O 🖽 🛤 🗃 🖬 🐨 🔮 😨 🧐 🔛 🜌 📨 🖬 🔛                                                                                                    | 🕂 Raining nov                                                                                                    | y へ 면 📬 🖫 🕸 ENG 28-09-2                                                                                                    |
|                                                                                                    |                                                                                                    |                                                                                                    |                                                                                                    |
| gistration Page X                                                                                                    | ) User Registration Page X 9 Hebor X +                                                                                                    |                                                                                                    | × -                                                                                                    |
| gistration Page X<br>C 🔒 anumati.itewb.gov.                                                                                                    | ) Uver Registration Page X S block X +                                                                                                    |                                                                                                    | × -<br>⊮ ☆ <b>© ≯</b> □                                                                                                    |
| gistration Page X<br>X & anumatilitewb.gov.                                                                                                    | ) User Registration Page x hox x +<br>in/portal/pagmentrequest/633436de4ddab<br>My-iaka                                                                                                    |                                                                                                    | <br>⊮ ★ <b>€ ★ 0</b>                                                                                                    |
| gistration Page ×<br><                                                                                                    | ) User Registration Page X 9 Index X +<br>in/portal/paymentmequest/633436de4ddab<br>My-Links                                                                                                    |                                                                                                    | × -<br>≙ ☆ © ≱ □                                                                                                    |
| visitation Page X<br>G                                                                                                    | Over Registration Page     x     +       in/portal/paymentrequest/633436de4ddab     Mp-inks       SINGLE WINDOW CLEARANCE SYSTEM       For Telecom Infrastructure       Department of Information Technology & Bectronics       Government of West Benall                                                                                                    | 40 Logout                                                                                                    | × -<br>2 ☆ © ♣ □                                                                                                    |
| potestion Page X<br>( € anumatilteeb.gov.<br>D YouTube & Mage €                                                                                                    | User Registration Page     x     +       int/portal/paymentirequist/053436646ddab       My-Links       SINGLE WINDOW CLEARANCE SYSTEM<br>Paymenter of information Technology & Electronics<br>Operativest of information Technology & Electronics                                                                                                    | *) Logout                                                                                                    | v -<br>ድ☆ ♥ ♣ □                                                                                                    |
| ystration Page X<br>X & anumatiliteeb.gov<br>● houTube Ø Maps =                                                                                                    | Other Registration Page       x       • • • • • • • • • • • • • • • • • • •                                                                                                    | +> Logout<br>RPA - € ¥ ம ◘                                                                                                    | <br>2: ★ € ★ 0                                                                                                    |
| petration Page X<br>( e anumatilitexb.gov.<br>touTule @ Maps =                                                                                                    | buer Registration Page       x       beax       x       +         int/portal/paymentrequest/533436de8ddab         My-Links         SINGLE WINDOW CLEARANCE SYSTEM<br>For Flaccom Infrastructure<br>Department of Information. Technology & Bactronics<br>Gowmment of West Bengal         About * Services * How to Apply * Acts & Notifications       Contact Us * Form=It       NOC Download       Third Party Verification         About * Services * How to Apply * Acts & Notifications       Contact Us * Form=It       NOC Download       Third Party Verification         We are redirecting to paymentgateway. pleat                                                                                                    | +> Logout<br>RPA -                                                                                                    | र -<br>2: दे © ≱ ा                                                                                                    |
| potestion Page X                                                                                                    | > twe Registration Pager       x       +         whybortal/paymentinequest/0513436464datb         My-Links         SINGLE WINDOW CLEARANCE SYSTEM<br>For Friedcom Infrastructure<br>Deputrment of information Redmology & Electronics<br>Government of West Rengal         About = Services = How to Apply = Acts & Notifications       Contact Us = Form-81       NOC Download       Thrid Party Verification       A         We are redirecting to paymentgateway. pleat         Pay now                                                                                                    | +> Logout<br>RPA - € ¥ ⊡ ■<br>ase wait                                                                                                    | v -<br>ድ☆ ♥ ≱ □                                                                                                    |
| yutendon Page X<br>K ∎ anumatilteeb.gov.<br>© YouTube & Mage ⊑                                                                                                    | Wer Regenston Page       x       x       +         m/poth/pymerthequest/53326646dab         Mr/poth       SINGLE WINDOW CLEARANCE SYSTEM         For Telecom Infrastructure       Department of Information Technology & Bectronics         Coveriment of West Bengal       Email: Info.anumati@wb.gov.in         About * Services * How to Apply * Acts & Notifications       Contact Us * Form-II NOC Download       Third Party Verification       A         We are redirecting to paymentgateway. pleat         Pay now                                                                                                    | المعامل (معالم) معالم المعامل (معالم) معالم المعالم (معالم) معالم المعالم (معالم) معالم المعالم (معالم) معالم المعالم (معالم) معالم المعالم (معالم) معالم (معالم) معالم<br>معالم (معالم) (معالم) (معالم) (معالم) (معالم) (معالم) (معالم) (معالم) (معالم) (معالم) (معالم) (معالم) (معالم) (م                                                                                                    | v -<br>2 ★ © ★ □                                                                                                    |
| potestion Page X<br>X                                                                                                    | Other Registration Page       x       x       +         MY/both//paymentrequest/\$33436/dekidab         My-lassi         SINGLE WINDOW CLEARANCE SYSTEM         For Telecom Infrastructure         Department of Information Technology & Electronics         Gowmment of West Bengal         About * Services * How to Apply * Acts & Notifications       Contract Us * Form-II: NOC Download Third Party Verification A         we are redirecting to paymentgateway. pleat         Pay now                                                                                                    | +> Logout<br>RPA -                                                                                                    | ~ -<br>2 ☆ © * □                                                                                                    |
| estation Page X<br>Construction and Annual Street Section 2015<br>Construction 2015<br>Construc | buer Registration Page       x       beax       x       +         W/portal/paymentrequest/533456de8ddab         Mp-inits       SINGLE WINDOW CLEARANCE SYSTEM<br>For Flaccom Infrastructure<br>Department of Information. Technology & Bactronics<br>Gowmment of West Bengal       Email: info.anumati@wub.gov.in         About * Services * How to Apply * Acts & Notifications       Contact Us * Form=It       NOC Download       Third Party Verification       A         We are redirecting to paymentgateway. pleat         Pay now                                                                                                    | +> Logout<br>RPA -                                                                                                    | v -<br>@★ <b>©</b> *                                                                                                    |
| station Ryge X<br>i anumatiliteeb.gov.<br>touTube Ø Maps i                                                                                                    | > bur Registration Pager       x       +         m/portal/paymentinequest/0513436464datb         My-bins         SINGLE WINDOW CLEARANCE SYSTEM<br>Proference of information Retrology & Blectronics<br>Government of West Bengal         About = Services = How to Apply = Acts & Notifications       Contact Us = Form-81       NOC Download       Thrid Party Verification       A         We are redirecting to paymentgateway. pleat         Pay now                                                                                                    | +> Logout<br>RPA - € ¥ ⊡ ■<br>ase wait                                                                                                    | v -<br>22 ☆ @ ♣ □                                                                                                    |
| setation Page X                                                                                                    | • Wer Registration Page       x       • • • • • • • • • • • • • • • • • • •                                                                                                    | →> Logout       RPA -       ()       x       ()       x       x <td>v -<br/>⊮ ☆ ♥ ♣ □</td>                                                                                                    | v -<br>⊮ ☆ ♥ ♣ □                                                                                                    |
| astation Page X<br>(                                                                                                    | buer Registration Page x w w x +  wit/bottal/baymentrequest/633436deddata My-ixis  SINGLE WINDOW CLEARANCE SYSTEM For Flectom Infrastructure Department of Monsulan Technology & Electronics Covernment of West Bengal  About  Services  How to Apply  Acts & Notifications Contact Us  Form-it NOC Download Third Party Verification We are redirecting to paymentgateway. pleat Register and the services Register and the services Register an | →) Logout       RRA -       (?) ♥ ID       ase wait                                                                                                    | 2 x Q ≯ □                                                                                                    |
| estation Page X<br>Control a snumat Literab gor.<br>Touchules of Maps                                                                                                    | • bar Registration Page       x       • back       x       +         int/postal/paymentinequest/5334560464dab         My-Loids         SINGLE WINDOW CLEARANCE SYSTEM<br>For freecom infrastructure<br>Department of Information Technology & Bactronics<br>Gowment of West Bengal         About * Services * How to Apply * Acts & Notifications       Contact Us * Formsil NOC Download       Third Party Verification         About * Services * How to Apply * Acts & Notifications       Contact Us * Formsil NOC Download       Third Party Verification         We are redirecting to paymentgateway. pleat         Pay now                                                                                                    | →> Logout       RPA ~       G       See wait                                                                                                    | v -<br>@ ★ ♥ 券 □                                                                                                    |
| estation Rige X<br>i anumatiliteeb.gov<br>touTube Ø Maps                                                                                                    | bur Registration Pager       x       +         mt/portal/paymentinequest/533436464datb         My-Links         SINGLE WINDOW CLEARANCE SYSTEM<br>Proferieccom Infrastructure<br>Deputiment of information Redundogy & Blectronics<br>Government of West Bengal         About = Services = How to Apply = Acts & Notifications       Contact Us = Form-ill NOC Download       Thrid Party Verification       A         We are redirecting to paymentgateway. pleat         Pay now                                                                                                    | Iogout       RPA ►       Image: second second                       | ✓ - 2 ☆ ♥ ★ □                                                                                                    |
| estation Page X<br>(                                                                                                    | • Yur Regenetion Page       x       • • • • • • • • • • • • • • • • • • •                                                                                                    | ABA - € ¥ 🗈<br>ase wait                                                                                                    | 2 x V + I                                                                                                    |
| astation Page X<br>(                                                                                                    | bur Registration Page x expected/barmentrequest/633436deddata My-ixis  SINGLE WINDOW CLEARANCE SYSTEM For Falcomin Infrastructure Department of Morealized Teleformin Infrastructure Covernment of West Bengal  About * Services * How to Apply * Acts & Notifications Contact Us * Form-II NOC Download Third Party Verification A  we are redirecting to paymentgateway. pleat Register of the service of the service of | →> Logout       RRA -       (?) ♥ ID       ase wait                                                                                                    |                                                                                                    |
| petration Page X<br>( a sournatiliteeb.gov.<br>touTules @ Maps in<br>touTules ( source)                                                                                                    | buer Registration Page x  t  t  t  t  t  t  t  t  t  t  t  t                                                                                                    | →> Logout       RPA -       (?)       ase wait                                                                                                    |                                                                                                    |
| petration Roge X<br>(                                                                                                    | bur Regenetion Page       x       with the second second                                                   | → Logout       RPA -       Asse wait                                                                                                    | 2 ☆ ♥ ★ □                                                                                                    |
| pohaton Roge X<br>a anumatilteeb.gov<br>touTue & Mess is<br>touTue A                                                                                                    | • ther Registration Pager       x       +         whybortak/paymentmequent/\$33436464datb         My-backs         SINGLE WINDOW CLEARANCE SYSTEM<br>For Filecom Infrastructure<br>Deputiment of information Redrology & Electronics<br>Gowernment of Wate Rengal         About = Services = How to Apply = Acts & Notifications       Contact Us = Form-II: NOC Download       Thrid Party Verification       A         We are redirecting to paymentgateway. pleat       Even redirecting to paymentgateway. pleat                                                                                                    | هک کمومید<br>RPA - ۲۰۰۰ ۲۰۰۰ ۲۰۰۰ ۲۰۰۰ ۲۰۰۰ ۲۰۰۰ ۲۰۰۰ ۲                                                                                                    | ✓ - ☆ ♥ ★ □                                                                                                    |
| yolasion Roge X                                                                                                    | bur Registration Page                                                                                                    | →) Logout   RPA -  Image: Comparison of the second second se |                                                                                                    |
| yehention Page X<br>(                                                                                                    | twingstation Page  x                                                                                                    | +> Logout       RPA -       (?)       wait                                                                                                    |                                                                                                    |
| etation Page X<br>i anumatiliteobigori<br>tooliule & Maps i                                                                                                    | two Regenetion Page  x  t  t  t  t  t  t  t  t  t  t  t  t                                                                                                    | *> Logout       RPA -       (?)       wait                                                                                                    | ✓ - 2 x                                                                                                    |
| etation hige X<br>a anumatiliteab.gov<br>b touTube @ Maps                                                                                                    | I bur Regenetion Page x market in the second second se    | ADA - (?) () () () () () () () () () () () () ()                                                                                                    | <ul> <li>✓ -</li> <li>2 x </li> <li>2 x </li> <li>3 x </li> <li>4 x </li> <li>4 x </li> <li< td=""></li<></ul> |

📲 🔎 Type here to search 🦉 🚓 🗊 💿 💼 👔 💿 🚺 🕐 🧿 🔯 🦧 🕸 💷 🚡 🛐

In GRIPS <u>Select Payment Mode</u> and <u>'Confirm'</u> the payment

| VEST BENGAL      | rated Financial                              | Managem                                                         | ent System         | G₹!P                                                     | 5                                                                                           | الله ال                      | inance Department<br>iovernment of West Denj |
|------------------|----------------------------------------------|-----------------------------------------------------------------|--------------------|----------------------------------------------------------|---------------------------------------------------------------------------------------------|------------------------------|----------------------------------------------|
|                  |                                              |                                                                 |                    |                                                          |                                                                                             |                              | \$                                           |
| OSITOR'S DETAILS |                                              |                                                                 | Parton             | of Decement                                              |                                                                                             | -                            |                                              |
|                  | Department:<br>Depositor Name:<br>Mobile No: | information Tech<br>Jio Situtech<br>0711980464<br>0000048744944 | weikingy           | No. Of Head<br>Address:<br>E-Mail:<br>Resmand Ref. No. 1 | 1<br>NA<br>prosanjest róy@part.com                                                          |                              |                                              |
|                  | In favour of:                                | Single Window C                                                 | Dearance System IT | Payment Mode:                                            | NA                                                                                          |                              |                                              |
|                  | Period From:<br>Total Amount(7)              | 23/01/2621                                                      | 75.                | Period To:<br>Remarks:                                   | 23/01/2021                                                                                  |                              |                                              |
| ALLAN DETAILE    |                                              |                                                                 |                    |                                                          |                                                                                             |                              |                                              |
| SUB SERVICE      | 00                                           | THICATION NO                                                    | HEAD O             | ACCOUNT                                                  | HEAD DESCRIPTION                                                                            | Sector 1                     | AMOUNT[1]                                    |
| ther fees        | 600:0487                                     | #8381                                                           | 1275-00-102-001-1  | 0                                                        | Monitoring Organization Administrativ<br>Underground Telegraph Infrastructure<br>las by Own | expenses for<br>and one-time | 1                                            |
|                  |                                              |                                                                 |                    |                                                          |                                                                                             |                              | Total Amount: 1<br>IN WORDS: ONE ONLY.       |
|                  |                                              |                                                                 |                    |                                                          |                                                                                             |                              |                                              |

# Click to <u>'Proceed'</u> the payment

| 📲 file her Hill her Hill her Hill her Hill han her 🙀 🗴 🖉 Ger Reponsion Pape                                                                                                    | 5 ( D 100)                              | Regimenters Page 1                           | 🔹 🔕 Olden Samel Same Same Jaco 🛪 🔹        | - B X                                           |
|----------------------------------------------------------------------------------------------------|-----------------------------------------|----------------------------------------------|-------------------------------------------|-------------------------------------------------|
| <ul> <li>← → C (b) → addim.gov.int/2015/onethaCrit.du</li> <li>III Ages → Mengerbackness (D) Segment from 0 → segment from 0 → segmen</li></ul> | minute to pige                          | 🗴 rimara n Papan,                            | 12 militari materia 👋 malatari ajua       | 0 0 1 1 1 0 1 0 1                               |
| WEST BENGAL                                                                                                    | ystem                                   | G <b>₹!</b> PS                               | (                                         | Finance Department<br>Government of West Dengal |
| Pa                                                                                                    | Information Te                          | GRIPS portal<br>chnology                     |                                           |                                                 |
| ,                                                                                                    | Payment Mode:                           | SBI Epay                                     |                                           |                                                 |
| Select Bank for make                                                                                                    | n payment                               | *                                            |                                           |                                                 |
| Harrie   Pagment of Samit & Harri kanna Reprinter   J.                                                                                                    | Report of Chalaes<br>named by TATA Core | CHN Status   Searc<br>autoricy Services Ltd. | ih yaar Challen   Departmentel Activities |                                                 |

| 🛎 P H 🙆 🔮 🌒 | D 🙆 🖻 💼 | ~ D 200000 💀 |
|-------------|---------|--------------|

| IFMS Integ   | rated Financial I                                                                                        | Manag                                                                                                    | n,goxin seys<br>wae GRN 18380671071                                                     | 2821768 for future reflection                                                                                  | OK                             | a Seut Huma                                      | Ċ      | Finance Department<br>Government of West Der |
|--------------|----------------------------------------------------------------------------------------------------|----------------------------------------------------------------------------------------------------|-----------------------------------------------------------------------------------------|----------------------------------------------------------------------------------------------------|--------------------------------|--------------------------------------------------|--------|----------------------------------------------|
| STOPS DETALS |                                                                                                    |                                                                                                    |                                                                                         |                                                                                                    |                                |                                                  |        | \$                                           |
|              | Common sector                                                                                            | Chatter                                                                                                  | Details For GRN                                                                         | NO 192020210212                                                                                                | 823766                         |                                                  |        |                                              |
|              | Payment Blatus:<br>GRN Date:<br>No. of Chillent<br>Identification No:<br>Depositor Name:<br>On behalf Ot | Pending<br>25/01/2021 16-40<br>1<br>600c0487a8381<br>Jo Intriech<br>Bingle Wittdow C<br>and F. Departmen | 5:02<br>Deatance System IT                                                              | Bank Name:<br>BRN Date:<br>BRN:<br>Dept. Ref. No:<br>Address<br>Depositor's Type:                              | SBI Penc<br>Penc<br>SH52<br>NA | EPay<br>Ring<br>Sing<br>2021 TH                  |        |                                              |
|              | Mobile No.<br>Period From:<br>Totel Amount[7]                                                            | 8711983484<br>2501.0021<br>1                                                                             |                                                                                         | E-Mail:<br>Period To:<br>Bystem Time:                                                                          | pros<br>23/0<br>23/0           | anjeet.rey@parc.com<br>n.2021<br>n.2021 18:45:02 |        |                                              |
| ENT DETAILS  |                                                                                                    |                                                                                                    |                                                                                         |                                                                                                    |                                |                                                  |        |                                              |
| SERVICE TYPE | IDENTIFIC                                                                                                | ATION NO                                                                                                 | HE.                                                                                     | AD DESCRIPTION                                                                                                 |                                | HEAD OF A                                        | CCOUNT | AMOUNT[/]                                    |
| er Noes      | 600x0487w6381                                                                                            |                                                                                                    | Other Communication<br>Monitoring Organiza<br>Underground Telego<br>Nee Tor Over ground | on Services Receipts fro<br>don Administrative expen-<br>sph infrastructure and or<br>Telegraph infrastructure | toes for<br>e-dime             | 1275-00-102-001-16                               |        |                                              |
|              |                                                                                                    |                                                                                                    |                                                                                         |                                                                                                    |                                |                                                  |        | Total Amount: 1<br>IN WORDS: CAR CALLY       |
|              |                                                                                                    |                                                                                                    |                                                                                         |                                                                                                    |                                |                                                  |        | in Horos - one oner                          |
|              |                                                                                                    |                                                                                                    | PROCEED                                                                                 | GANOEL                                                                                                    | 1                              |                                                  |        |                                              |

Click to <u>'Proceed'</u> the payment

# Insert the correct Captcha code and <u>'Confirm Payment'</u>

| 19 No for 10 for 10 for 10 for 11 A  | X 🗇 User Regimination Page                                    | 🗴 🔅 the Reprinted Page 🔹 🖉 (2017) - So is facto                                                                 | + — B X                                         |
|--------------------------------------|---------------------------------------------------------------|----------------------------------------------------------------------------------------------------|-------------------------------------------------|
| + + C D is ubitruge in CRPS mainline | uniCoduste                                                    | na ta suna a di Angela di Angela di Angela di Angela di Angela di Angela di Angela di Angela di Angela di Angel | al a ta a 14 🥥 i                                |
| Integrated Fi                        | nancial Management Syst                                       | erm G <b>₹!</b> PS                                                                                              | Finance Department<br>Covernment of West Bangal |
|                                      | Please Don't Close The                                        | Browser and Confirm The Below Details                                                                           |                                                 |
|                                      | Govt. Reference No (GRN):                                     | 182620210212823768                                                                                              |                                                 |
|                                      | Depositor Name                                                | Jio Infotech                                                                                                    |                                                 |
|                                      | Total Amount:                                                 |                                                                                                    |                                                 |
|                                      | Bank:                                                         | SBI EPwy                                                                                                    |                                                 |
|                                      | Payment Mode:                                                 | SBI Epsy                                                                                                    |                                                 |
|                                      | Department Name:                                              | Information Tachnology                                                                                          |                                                 |
|                                      | 6462#2                                                        | Capitria Capitria is see another                                                                                |                                                 |
|                                      | RESET CAPTONA                                                 | CONFIRM CANCEL                                                                                                  | -                                               |
|                                      | Payment of Taxon & Non-lases Revenue   Repr<br>Sile Maintaint | nt of Challen   GPN Blake   Search your Challen   Department<br>by SASA-Committeing Benkies LM                  | al Activities                                   |

ब म स 🙆 🔮 🗶 🙍 🙆 🖻 🛅 🛅

~ t0 449.00 💀

Make payment via desired payment mode.

| <b>O</b> SBIePay     |                                                                                                    | 2                                                   |
|----------------------|----------------------------------------------------------------------------------------------------|-----------------------------------------------------|
|                      | As per RBI Gubbelines all cards (physical and vistual) dash be mabled for use only at contract-based point.                                                                                                    | ets of usage [via. XIM's and Point of Sale (POS) do |
| Payment Details      |                                                                                                    |                                                     |
| Debit Credit Card    | Piease eater your card details                                                                                                    | Order Summary                                       |
| (A) Internet Banking | Card Number                                                                                                    | Order No.:                                          |
| ore BHIM UPI         | Expiry Date Valid Three CVVCVC 4 DBC                                                                                                    |                                                     |
| i Walters            | Monh v Your v                                                                                                    | Merchant Name:<br>GRIPS Finance Dept West Bengal    |
| 25 NEFT              | Name of the eard holder                                                                                                    | Amount: 1.00                                        |
|                      | Constant and the second second | Processing fee:                                     |
|                      | Pro New Control of Control of Con | OST:                                                |
|                      | Canad                                                                                                    | Total                                               |
|                      |                                                                                                    | APMID PO_TRANS_00                                   |

| 10 he has been been been been a standard and the standard and the standard | • (10) the high state ( • (10))               | the Registerie Fage              | C and                  | • •      | - 9 K                             |
|----------------------------------------------------------------------------------------------------|-----------------------------------------------|----------------------------------|------------------------|----------|-----------------------------------|
| + - X 0 a side possibility defaulter.                                                                                                    | Appl, Salesman, Ba                            |                                  | 1.1                    |          |                                   |
| 🗄 Ann 🚊 Varaget bostructe 🚺 Lagrend Stor 📒 repr                                                                                                    | tal hur 🗧 🧧 Mutan tallantigi . 😵 Mature ta up | <ul> <li>Ø more telle</li> </ul> | er. 15 with the matter | ·        | iting function. +                 |
| WEST GENGAL Integrated Finan                                                                                                    | cial Management System                        | G₹!PS                            |                        | Constant | Department<br>nent of West Dengel |
|                                                                                                    | Please wait.<br>Don't refresh or              | Processing                       | æ                      |          |                                   |
| line of the                                                                                                    | an d'inn à l'in am Leann - Joshi d'An         | in - 187 Peru                    | hand one fields = .16  |          |                                   |
|                                                                                                    | The Montreel By LCA                           |                                  | -1.                    |          |                                   |
|                                                                                                    |                                               |                                  |                        |          |                                   |
|                                                                                                    |                                               |                                  |                        |          |                                   |
|                                                                                                    |                                               |                                  |                        |          |                                   |

🛋 p bi 🙆 🔮 🔮 🧃 💽 🔮 📲 🛤

n O mener 🖏

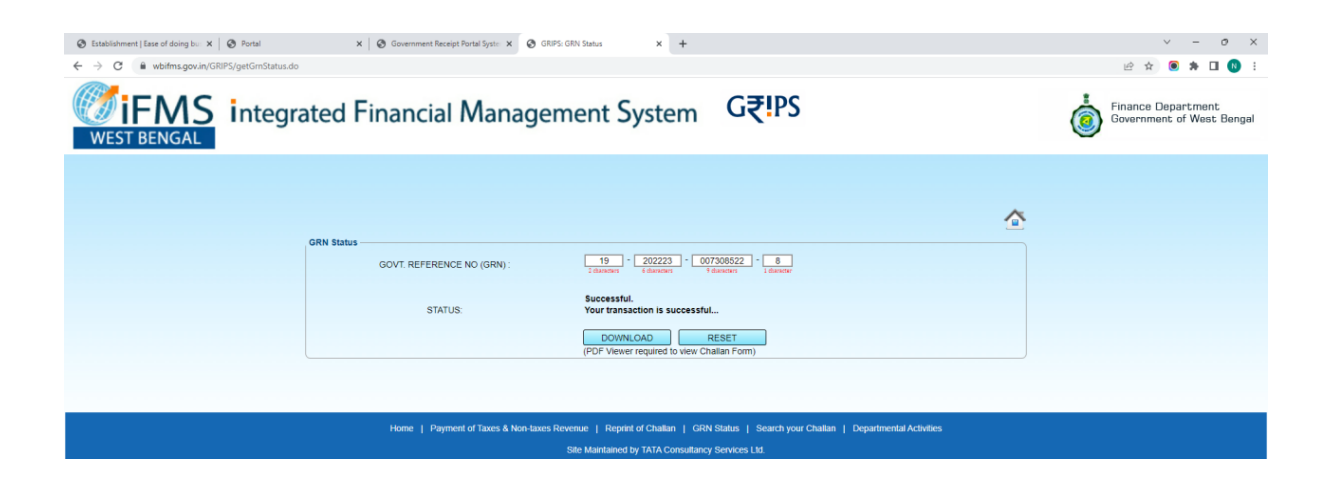

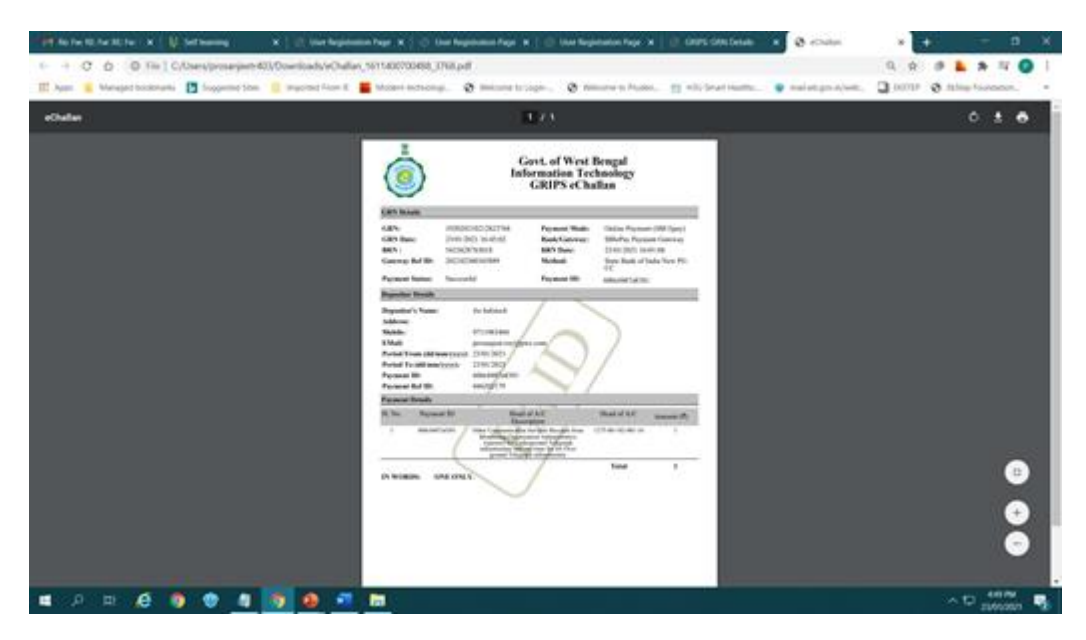

After successful payment it will automatic redirected to Our Anumati Portal.

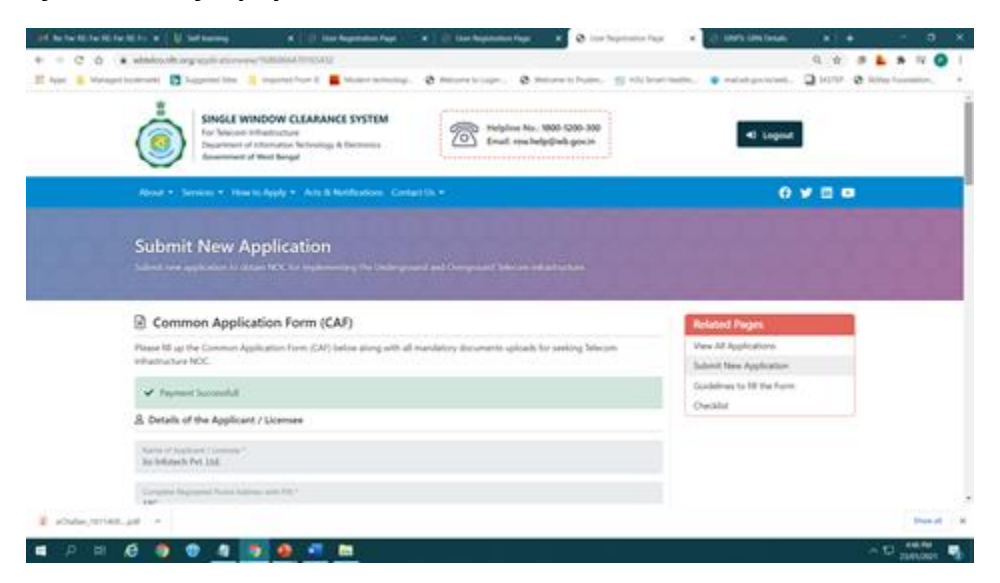

#### **Tracking of Status**

## After processing the application by authorities, applicant needs to go to the user dashboard and 'View all application for <u>Status check'</u>

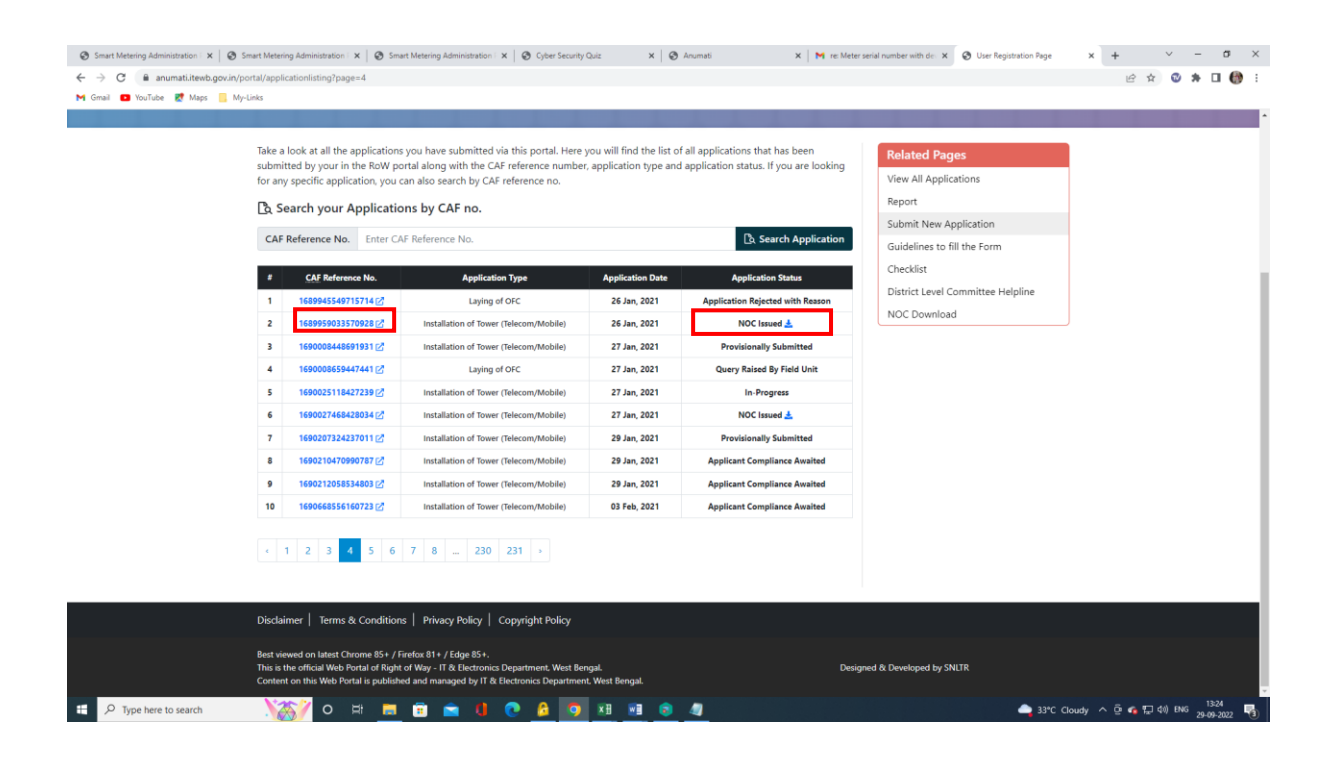

#### Download of the final certificate

Click the download for NOC Issued status to download the certificate

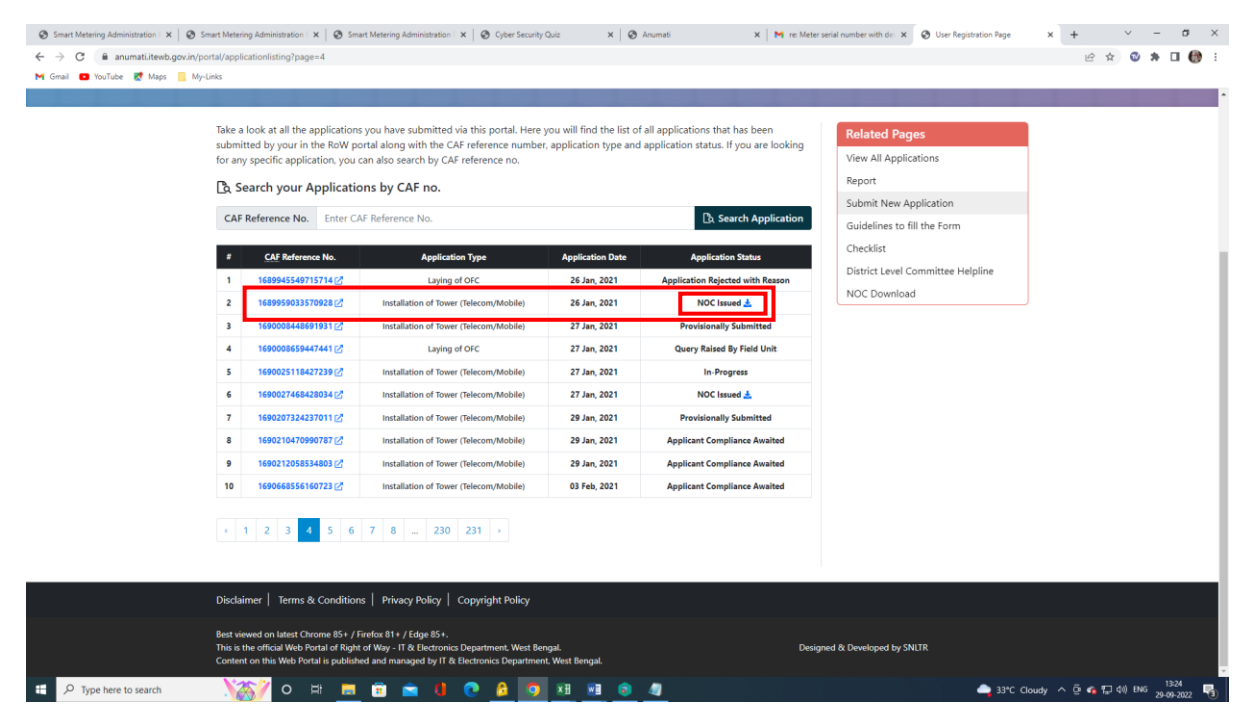

#### NOC Issued gets downloaded on clicking the download link

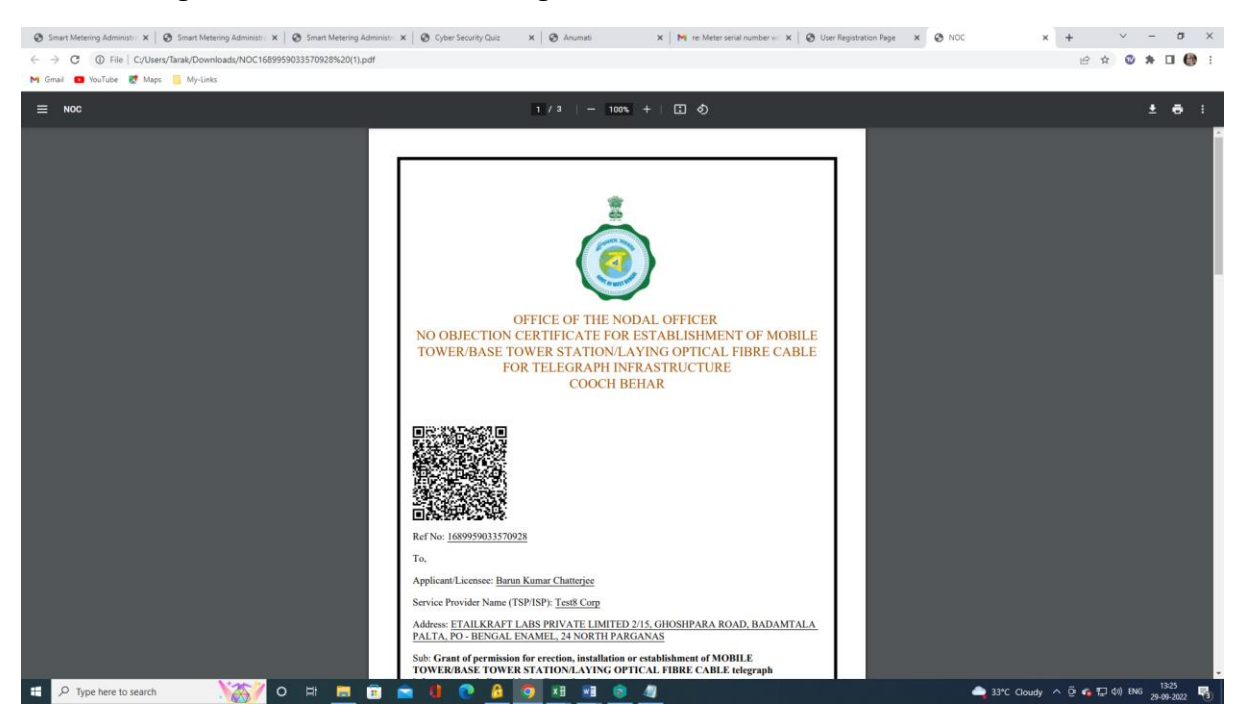

# Procedure at Department Level for Issue NOC:

Details for How to NOC is issued by department may be seen in YouTube Video, URL:

https://www.youtube.com/watch?v=2e-R0K1T8EY

#### **Third Party Verification**

# Third Party verification :

# Log on to https://anumati.itewb.gov.in/

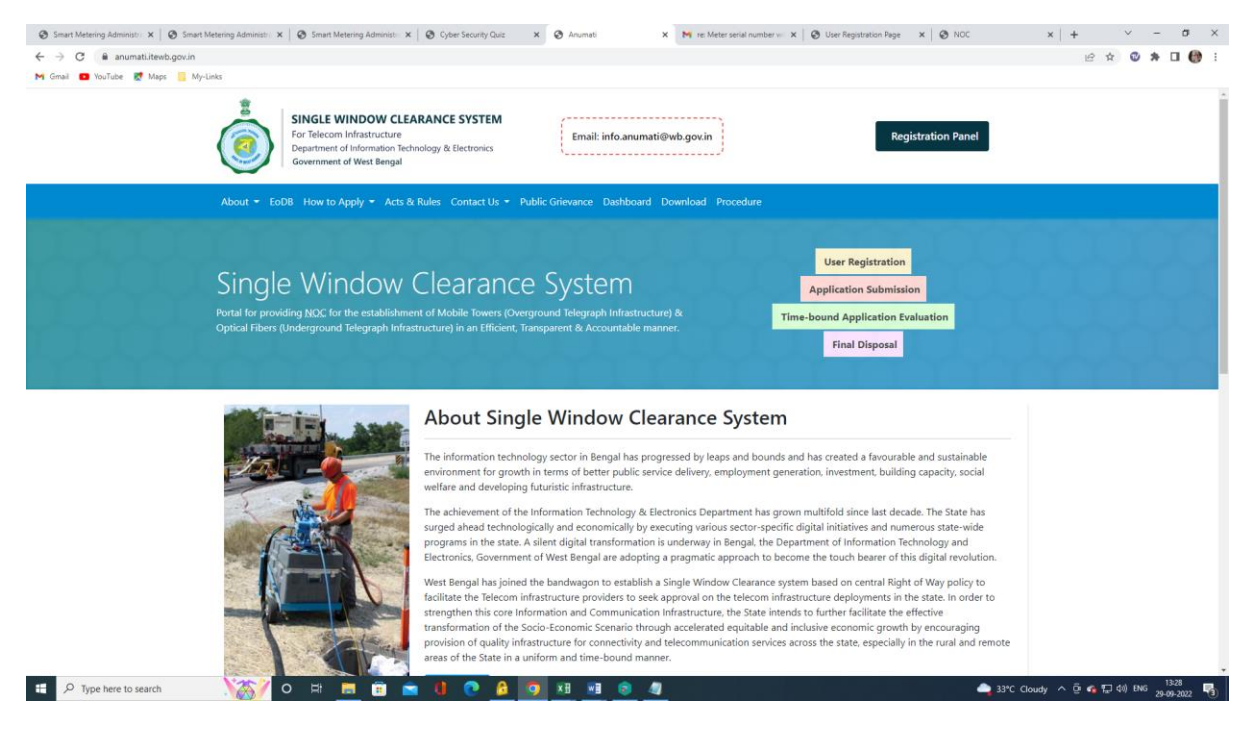

## Go to EoDB Menu and Click Third Party Verification tab.

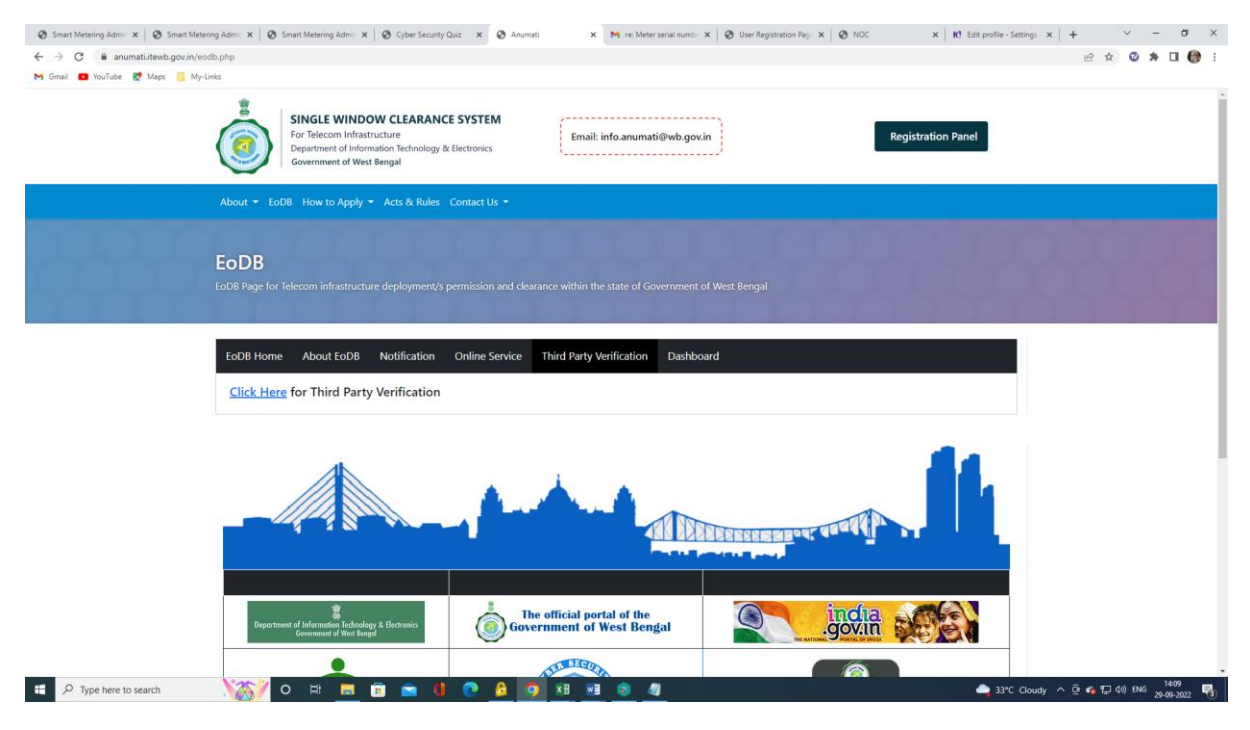

# Click on Third Party Verification

| Smart Metering Ad X Smart Metering Ad X                                 | Smart Metering Act x Style Security Quit x Standard X                                                                                                    | User Registration P 🗙 📉 re: Meter serial nur: 🗙 🛛 🥸 User Reg | jistration P 🗙 🖉 NOC 🛛 🗶 Kl Edit profile | -Settin x   + · · · · · · · ×         |
|-------------------------------------------------------------------------|----------------------------------------------------------------------------------------------------|--------------------------------------------------------------|------------------------------------------|---------------------------------------|
| $\leftrightarrow$ $\rightarrow$ C $($ anumati.itewb.gov.in/portal/third | d-party-verification                                                                                                    |                                                              |                                          | 🖻 🖈 🚳 🗯 🖬 🚯 E                         |
| M Gmail 💶 YouTube Ҟ Maps 📙 My-Links                                     |                                                                                                    |                                                              |                                          |                                       |
| Č                                                                       | SINGLE WINDOW CLEARANCE SYSTEM<br>For Telecom Infrastructure<br>Department of Information Technology & Electronics<br>Government of West Bengal                                                                                         | Email: info.anumati@wb.gov.in                                | +) Registration Panel                    |                                       |
| Abou                                                                    | ut • Services • How to Apply • Acts & Notifications Contact Us •                                                                                                    | Form-II NOC Download Third Party Verification                | ARPA - 😯 🖬 🛙                             |                                       |
| <b>Thi</b><br>west t                                                    | ird Party Verification<br>Bengal Telecom Infrastructure Policy 2020 [See clause 7(b)]                                                                                                    |                                                              |                                          |                                       |
| FOF                                                                     | RM                                                                                                    |                                                              | Related Pages                            |                                       |
|                                                                         |                                                                                                    |                                                              | View All Applications                    |                                       |
| Ente                                                                    | er CAF No. *                                                                                                    |                                                              | Submit New Application                   |                                       |
|                                                                         |                                                                                                    |                                                              | Guidelines to fill the Form              |                                       |
|                                                                         | I'm not a robot                                                                                                    |                                                              | Checklist                                |                                       |
| All the                                                                 | a NOCe are uslid for three upper from the date of issue                                                                                                    |                                                              | District Level Committee Helpline        |                                       |
| Airaie                                                                  | e reacts are value for an ee years norm the date of issue.                                                                                                    |                                                              |                                          |                                       |
|                                                                         | Submit                                                                                                    |                                                              |                                          |                                       |
| 4                                                                       |                                                                                                    |                                                              | <b>b</b>                                 |                                       |
|                                                                         |                                                                                                    |                                                              |                                          |                                       |
| Disclai                                                                 | imer   Terms & Conditions   Privacy Policy   Copyright Policy                                                                                                    |                                                              |                                          |                                       |
| Best vie<br>This is<br>Conten                                           | iewed on latest Chrome 85+ / Firefox 81+ / Edge 85+.<br>the official Web Portal of Right of Way - IT & Electronics Department, West Bengal.<br>nt on this Web Portal is published and managed by IT & Electronics <u>Department. We</u> | st Bengal.                                                   | Designed & Developed by SNLTR            |                                       |
| 🗄 🔎 Type here to search                                                 | 🏹 o 🕫 🚍 💼 🚖 🚺 💽 🖉 🛛                                                                                                    | 8 💌 😒 🦏                                                      | 🔷 33°C                                   | Cloudy ^ @ 😘 😭 🕼 (1) ENG 29-09-2022 🔞 |

# Enter the CAF no for concerned Certificate (e.g. CAF no. 1689959033570928) & click on Submit

| S User Registration Page X                                  | < +                                                                                                    | ∨ – ⊡ ×                          |
|-------------------------------------------------------------|----------------------------------------------------------------------------------------------------|----------------------------------|
| $\leftrightarrow$ $\Rightarrow$ C $\square$ anumati.itewb.g | gov.in/portal/third-party-verification                                                                                                    | <ul><li>Q 🖻 ★</li></ul>          |
|                                                             | SINGLE WINDOW CLEARANCE SYSTEM For Pelecom Infrastructure pagament of Information. Exclusiogy & Dectronics Government of West Bengal                                                                                                    |                                  |
|                                                             | About + Services + How to Apply + Acts & Notifications Contact Us + Form-II NOC Download Third Party Verification ARPA + 🤅 🎽 🛅 💿                                                                                                    |                                  |
|                                                             | Third Party Verification West Bergal Telecom Infrastructure Policy 2020 (See clause 7(b))                                                                                                    |                                  |
|                                                             | FORM Related Pages                                                                                                    |                                  |
|                                                             | Enter CAF No. * View All Applications<br>1689959033570928 Submit New Application                                                                                                    |                                  |
|                                                             | Im net a robot     Creckitst     Guidelinet to fill the Form     Creckitst     District Level Committee Heipine                                                                                                    |                                  |
|                                                             | All the NOCs are valid for three years from the date of issue.                                                                                                    |                                  |
|                                                             | Submit                                                                                                    |                                  |
|                                                             | <                                                                                                    |                                  |
|                                                             | Disclaimer   Terms & Conditions   Privacy Policy   Copyright Policy                                                                                                    |                                  |
|                                                             | Bert viewed on latest Chrone 85+ / Fridex 81+ / Folge 85+.<br>This is the official Web Ponal of Right of Way - IT & Electronics Department, West Bengal.<br>Content on this Web Ponal is published and managed by IT & Electronics Department, West Bengal. |                                  |
| Type here to search                                         | 🍋 🌔 🍳 O 詳 📃 💻 XII 🗾 🦞 🥒 🧕 🥙 🛁 29°C ヘ                                                                                                    | ළි <i>ॡ</i> ¢୬) ENG 04-10-2022 ₹ |

# Details of the certificate issued appears for the corresponding CAF no. - Screenshot below

| Ø Smart Metering A: x   Ø Smart Metering A: x    | 🕲 Smart Metering A.: 🗴 🕲 Cyber Security Q.: 🗴 🕲 Anumati 🛛 🗴 🕲 User Registration : 🗙 Mr ne Meter serial nu: 🗴 🕲 User R                                                                                                    | legistration : x   ⊗ NOC x   K! Edit profile - Setti: x   + · · · Ø ×                                                            |
|--------------------------------------------------|----------------------------------------------------------------------------------------------------|----------------------------------------------------------------------------------------------------|
| ← → ♂ 🕒 anumati.itewb.gov.in/portal/third        | rd-party-verification                                                                                                    | 🖻 🖈 🔍 🏘 E                                                                                                    |
| M Gmail 💶 YouTube 🛃 Maps 🧧 My-Links              |                                                                                                    |                                                                                                    |
|                                                  | For Telecom Infrastructure<br>Department of Information Technology & Electronics<br>Government of West Bengal                                                                                                    | 4) Registration Panel                                                                                                    |
| Abo                                              | ut * Services * How to Apply * Acts & Notifications Contact Us * Form-II NOC Download Third Party Verification                                                                                                    | n ARPA +                                                                                                    |
| Th<br>west                                       | ird Party Verification<br>Bengal Telecom Infrastructure Policy 2020 [See clause 7(b)]                                                                                                    |                                                                                                    |
| FO                                               | RM                                                                                                    | Related Pages                                                                                                    |
| Sur<br>CAN<br>To<br>Co<br>NC<br>Sin<br>NC<br>Sta | scenstully Submitted<br><b>EF No:</b> 1689359033570928<br><b>DC ISSUED N</b> 29/09/2022<br>Testi Scory Nullo UPTO 3 YRS.<br><b>DOTATIONAL OF CONTRACT STATE</b><br><b>DOTATIONAL OF CONTRACT STATE</b><br><b>DOTATIONAL OF CONTRACT STATES</b><br><b>DOTATIONAL OF CONTRACT STATES<br/><b>DOTATIONAL OF CONTRACT STATES</b><br/><b>DOTATIONAL OF CONTRACT STATES<br/><b>DOTATIONAL OF CONTRACT STATES<br/><b>DOTA</b></b></b></b></b></b></b></b></b></b></b></b></b></b></b></b></b></b></b> | View All Applications<br>Submit New Application<br>Guidelines to fill the Form<br>Checklist<br>District Level Committee Helpline |
| Discle<br>Best v<br>This is<br>Conte             | aimer   Terms & Conditions   Privacy Policy   Copyright Policy<br>www.don latest.Chrome 85 + / Frefox 81 + / Edge 85 +.<br>s the official Web Fortal of Right of Way - IT & Dischonce.Department. West Bengal.<br>no nihr Web Portal is published and anamaged by 17 & Electronics Department. West Bengal.                                                                                                    | Designed & Developed by SNLTR                                                                                                    |
| E 🔎 Type here to search                          | 🎳 o 🕫 🖻 🖻 🌒 💿 🔒 🧿 🕫 💀 🖉                                                                                                    | 📥 33℃ Cloudy ∧  🐔 🖬 40) BNG 29-09-2022 📲                                                                                         |

Thus, the State has implemented an online system and ensured that the following features are part of the online system without the requirement of physical visit to the department

- i. Submission of application
- ii. Payment of application fee
- iii. Track status of application
- iv. Download the final signed certificate
- v. Third party verification

available on the web site <u>https://anumati.itewb.gov.in</u> for Mobile Tower Approval